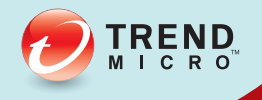

# 3.0 ServerProtect<sup>™</sup> Administrator's Guide

Centrally managed virus protection for enterprise-class servers and storage systems

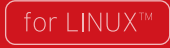

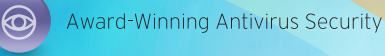

Anti-Spyware Defense

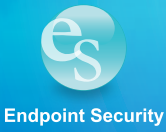

Trend Micro Incorporated reserves the right to make changes to this document and to the products described herein without notice. Before installing and using the software, please review the readme files, release notes, and the latest version of the applicable user documentation, which are available from the Trend Micro Web site at:

http://www.trendmicro.com/download

Trend Micro, the Trend Micro logo, InterScan VirusWall, MacroTrap, ServerProtect, Control Manager, and TrendLabs are trademarks or registered trademarks of Trend Micro, Incorporated. All other product or company names may be trademarks or registered trademarks of their owners.

Copyright © 2015 Trend Micro Incorporated. All rights reserved.

Document Part No. SPEM36945/150423

Release Date: April 2015

Protected by U.S. Patent No. 5,951,698

The user documentation for Trend Micro<sup>TM</sup> ServerProtect<sup>TM</sup> for Linux is intended to introduce the main features of the software and configuration instructions for your production environment. You should read through it prior to installing or using the software.

Detailed information about how to use specific features within the software are available in the online help file and the online Knowledge Base at Trend Micro's Web site.

Trend Micro is always seeking to improve its documentation. Your feedback is always welcome. Please evaluate this documentation on the following site:

http://www.trendmicro.com/download/documentation/rating.asp

# Contents

| Preface |
|---------|
|---------|

| ServerProtect Documentation | P-2 |
|-----------------------------|-----|
| Audience                    | P-3 |
| Document Conventions        | P-3 |

## Chapter 1: Introduction

| Main Features                                 |  |
|-----------------------------------------------|--|
| What's New in This Release                    |  |
| Understanding How ServerProtect Works         |  |
| Exploring ServerProtect Scanning Technologies |  |
| Pattern Matching                              |  |
| MacroTrap                                     |  |
| Compressed File Scanning                      |  |

## Chapter 2: Getting Started with ServerProtect

| Accessing the ServerProtect Web Console                     |  |
|-------------------------------------------------------------|--|
| Setting Logon Password                                      |  |
| Bypassing Password Checking for Local Logon                 |  |
| Logging off from the Web Console                            |  |
| Things to Remember About the Web Console                    |  |
| Using the Quick Access Console Menus                        |  |
| Starting and Stopping ServerProtect                         |  |
| Starting ServerProtect                                      |  |
| Stopping ServerProtect                                      |  |
| Notification Icon                                           |  |
| Notification Information Screen                             |  |
| Configuring Startup Settings                                |  |
| Red Hat <sup>TM</sup> Enterprise Linux 7 and CentOS Linux 7 |  |
| SUSE Linux Enterprise 12                                    |  |
| Viewing Summary Information                                 |  |
| Managing ServerProtect From Control Manager                 |  |
| Initiating Automatic Update on Control Manager              |  |

## Chapter 3: Configuring and Performing Scans with ServerProtect

| Types of Scanning                             |      |
|-----------------------------------------------|------|
| Configuring Real-Time Scan                    | 3-3  |
| Configuring Scheduled Scan                    | 3-4  |
| Invoking Scheduled Scan from the Command Line | 3-4  |
| Stopping a Scheduled Scan                     |      |
| Invoking Manual Scan (Scan Now)               |      |
| Configuring Scan Settings                     | 3-8  |
| Configuring Scanning Directories              |      |
| Specifying Files to Scan                      |      |
| Scanning Compressed Files                     |      |
| Specifying Actions on Infected Files          |      |
| Exclusion List                                |      |
| Using Wildcard Characters                     |      |
| Specifying the Quarantine Directory           |      |
| Specifying the Backup Directory Location      | 3-17 |

## Chapter 4: Update

| 4-2 |
|-----|
| 4-2 |
| 4-2 |
| 4-3 |
| 4-6 |
| 4-7 |
|     |

## Chapter 5: Logs

| Types of Logs                            | 5-2  |
|------------------------------------------|------|
| Viewing Scan Results (Logs)              | 5-3  |
| Using the Scan Now Complete Window       | 5-3  |
| Using the Log Screens in the Web Console | 5-3  |
| Specifying the Log Directory Location    | 5-6  |
| Deleting Logs                            | 5-6  |
| Automatically Deleting Logs              | 5-6  |
| Manually Deleting Logs                   | 5-7  |
| Configuring Notifications                | 5-9  |
| Setting Alert Events                     | 5-9  |
| Specifying Notification Recipients       | 5-12 |

## Chapter 6: Troubleshooting and Contacting Technical Support

| Troubleshooting                      | 6-2  |
|--------------------------------------|------|
| Default Password                     | 6-2  |
| Web Console Rejects All Passwords    |      |
| Automatic Component Update           |      |
| System Logs Related to ServerProtect |      |
| Debug Logging                        | 6-3  |
| Configuring rsyslog for Linux        | 6-3  |
| Debug Levels                         | 6-4  |
| Enabling Debug Logging               | 6-5  |
| Disable Debug Logging                | 6-6  |
| Using logrotate                      | 6-7  |
| Before Contacting Technical Support  | 6-8  |
| Contacting Technical Support         | 6-8  |
| TrendLabs                            | 6-9  |
| About Software Updates               | 6-9  |
| Known Issues                         | 6-11 |
| Other Useful Resources               | 6-11 |
| About Trend Micro                    | 6-12 |
|                                      |      |

## Appendix A: Configuration Commands

| Accessing ServerProtect Man Pages | A-2  |
|-----------------------------------|------|
| Understanding tmsplx.xml          | A-2  |
| Scan Group Keys                   | A-4  |
| ActiveUpdate Group Keys           | A-14 |
| SOURCEINFO Group Keys             | A-17 |
| DESTINFO Group Key                | A-20 |
| Notification Group Keys           | A-20 |
| Configuration Group Keys          | A-25 |
| GUIPassword Group Keys            | A-28 |
| Logs Group Keys                   | A-28 |
| Registration Group Keys           | A-30 |
| Using RemoteInstall.conf          | A-33 |
| Using splxmain                    | A-36 |
| Using splx                        | A-40 |
| Using splxcore                    | A-41 |
| Using splxhttpd                   | A-42 |

| Using splxcomp            | A-42 |
|---------------------------|------|
| Using CMconfig            | A-43 |
| Apache Configuration File | A-45 |
| Apache Log Files          | A-45 |

## Index

## Appendix 1: Glossary of Terms

# Preface

# Preface

Welcome to the Trend Micro<sup>TM</sup> ServerProtect<sup>TM</sup> for Linux 3.0 (SPLX3.0) Administrator's Guide for release 3.0. This guide provides detailed information about configuration options for ServerProtect for Linux.

Topics include basic information about the tasks you need to perform to install the product and basic configuration. This preface discusses the following topics:

- ServerProtect Documentation on page 2
- Audience on page 3
- Document Conventions on page 3

# **ServerProtect Documentation**

The Trend Micro<sup>TM</sup> ServerProtect<sup>TM</sup> for Linux 3.0 for release 3.0 documentation consists of the following:

- It also includes instructions on testing your installation using a harmless test virus.
- **Online help**—The online help provides "how to's" for the main product tasks, usage advice, and field-specific information such as valid parameter ranges and optimal values. Online help is accessible from the ServerProtect management console.
- Linux Man pages—ServerProtect for Linux provides man pages for the splxmain, splx, tmsplx.xml, RemoteInstall, and CMconfig. See *Accessing ServerProtect Man Pages* starting on page A-2 for more information.
- **Readme file**—The Readme file contains late-breaking product information that is not found in the online or printed documentation. Topics include a description of new features, installation tips, known issues and release history.
- **Knowledge Base**—The Knowledge Base is an online database of problem-solving and troubleshooting information. It provides the latest information about known product issues. To access the Knowledge Base, open:

http://esupport.trendmicro.com/

Tip: Trend Micro recommends checking the corresponding link from the Update Center (http://www.trendmicro.com/download) for updates to the product documentation.

# Audience

The Trend Micro<sup>TM</sup> ServerProtect<sup>TM</sup> for Linux 3.0 documentation assumes an intermediate to advanced knowledge of Linux system administration, including:

- Installing and configuring Linux servers
- Installing software on Linux servers
- Network concepts (such as IP address, netmask, topology, LAN settings)
- Various network topologies
- Network devices and their administration
- Network configuration (such as the use of VLAN, SNMP, SMTP)

# **Document Conventions**

To help you locate and interpret information easily, the documentation uses the following conventions.

| Convention   | Description                                                                          |
|--------------|--------------------------------------------------------------------------------------|
| ALL CAPITALS | Acronyms, abbreviations, and names of certain com-<br>mands and keys on the keyboard |
| Bold         | Menus and menu commands, command buttons, tabs, options, and tasks                   |
| Italics      | References to other documentation                                                    |
| Monospace    | Examples, sample command lines, program code, Web URL, file name, and program output |
| Note:        | Configuration notes                                                                  |
| Tip:         | Recommendations                                                                      |
| WARNING!     | Reminders on actions or configurations that should be avoided                        |

TABLE P-1. Conventions used in the documentation

# Chapter 1

# Introduction

Managed through an intuitive portable Web-based console, ServerProtect provides centralized virus/malware scanning, pattern updates, event reporting, and antivirus configuration.

This chapter discusses the following topics:

- Main Features on page 1-2
- What's New in This Release on page 1-10
- Understanding How ServerProtect Works on page 1-12

# **Main Features**

ServerProtect for Linux scans data and executable files on Linux systems to detect and protect against viruses/malware, worms, Trojans, and spyware/grayware.

The following are main features of ServerProtect for Linux:

#### Manage ServerProtect with Trend Micro Control Manager™

You can use the Trend Micro central management console, Trend Micro Control Manager (TMCM), to manage ServerProtect for Linux. You can do so because of the new HTTP-based protocol introduced in Control Manager 6.0. When registered to Control Manager, ServerProtect can make use of Control Manager features such as

- Reports are available from Control Manager.
- Outbreak Prevention Services (for file blocking). See Outbreak Prevention Services on page 1-4.

#### **Reports Available from Control Manager**

The following reports are available from Control Manager:

- Top 10 Virus Detection Points Report
- All Entities Virus Infection List
- Top 10 Infected Files Report
- Top 10 Viruses Report

The Control Manager server consolidates these reports from log data, so these reports are available only when managing ServerProtect from Control Manager.

#### **Multiple-Processor Support**

ServerProtect can be installed on both single and multiple-processor servers.

#### **Remote Management Through a Web Browser**

You can configure ServerProtect via a browser-based console. This allows you to control the application from any location. You can configure ServerProtect with a browser-based console using Microsoft<sup>TM</sup>Internet Explorer<sup>TM</sup>, Mozilla<sup>TM</sup>, or Mozilla Firefox.

#### Manual, Real-Time, and Scheduled Scanning

In addition to on-demand scanning (the "Scan Now" option), ServerProtect can act against viruses/malware automatically without user intervention. Whenever you access a file, Real-time Scan checks that file for viruses/malware (for example, when you copy or open a file). Scheduled scanning performs a thorough scan of your Linux machine or the specified directories at regular, user-specified intervals. Schedule scans after office hours to avoid interfering with normal operations.

#### **Application Execution Protection**

ServerProtect's Real-time Scan option also detects viruses/malware in Linux applications whenever an application is executed. See *Exclusion List* on page 3-14 for additional information.

#### **Backup Directory Configuration**

This is useful when an infected file cannot be cleaned and as a result it is not recoverable.

#### Detailed, Easy-to-Maintain and Exportable Logs

You can view and export comprehensive logs about system and/or antivirus activities performed on your system. ServerProtect also allows you to delete logs automatically, to keep them from becoming excessively large. You can also export comprehensive logs about system and/or antivirus activities performed on your system.

#### Manual and Automated Log Deletion Options

You can delete logs on-demand and according to a schedule.

#### Manual or Automated Internet-Based Updates

Perform manual or scheduled virus pattern and scan engine file updates to ensure up-to-date virus protection. ServerProtect even gives you the option to specify your Internet-based update server. To set up your own update server, contact Trend Micro technical support.

#### **Notification of Virus Outbreaks**

You can configure about events, such as virus/malware outbreaks, that occur on machines running ServerProtect.

#### **Outbreak Prevention Services**

Outbreak Prevention Services (OPS) are Trend Micro services that you can take advantage of when using Control Manager. OPS enables enterprises to take proactive steps against new virus/malware threats before the necessary virus pattern files are available. By bridging the gap between threat notification and virus pattern delivery, enterprises can quickly contain virus/malware outbreaks, minimize system damage, and prevent undue downtime.

When registered to Control Manager, ServerProtect can take advantage of OPS for file blocking.

OPS is a key component of the Trend Micro Enterprise Protection Strategy (EPS), the culmination of a research initiative that identified best practices for preventing or deflecting potentially damaging virus attacks. This study was brought on by the apparent failure of conventional security measures to defend against new generation threats, such as CodeRed and Nimda.

Trend Micro created OPS to address concerns at each stage of the outbreak life cycle. OPS harnesses the three core strengths of Trend Micro:

- Enterprise-class antivirus and content security products
- TrendLabs, the Trend Micro ISO-certified virus research and technical support center
- Partnerships with best-of-breed network security vendors

...and brings them together in a single powerful interface: Trend Micro Control Manager.

With OPS, Control Manager provides answers to the following key security questions:

- Am I under attack?
- Can my system handle the attack?
- How should I respond to the attack?

**Note:** For additional information on the Enterprise Protection Strategy, visit the Trend Micro Web site at http://www.trendmicro.com.

#### Award-Winning Software

ServerProtect is a proven award-winning product.

#### **Command-Line Interface Support**

In addition to providing a Web-based management console, ServerProtect provides command-line support for the following: real-time scans, scheduled scans, manual scans, log deletions, and virus pattern/engine updates. See Appendix A, *Using splxmain* starting on page A-36, for information about command line options.

#### Support for Advanced ActiveUpdate Options

The component update feature provides the following options:

**Digital signature checking**—ServerProtect can implement this feature (disabled by default) whenever it downloads components from the Trend Micro ActiveUpdate server

Secure Sockets Layer (SSL) support—ServerProtect supports secure component download either from the Trend Micro ActiveUpdate server or from your company's update server

Server authentication support—ServerProtect supports HTTPS authentication when downloading components from an HTTPS source

**Support for other types of proxy servers**—ServerProtect supports the following proxy server types and authentication methods:

- Squid proxy with basic authentication (both HTTPS and SSL)
- Squid with digest authentication (both HTTPS and SSL)

# Consistency Checking Between ServerProtect and Configuration File (tmsplx.xml)

ServerProtect performs a consistency check between the Web console and configuration file (tmsplx.xml) for certain ServerProtect options. When a tmsplx.xml option is modified manually (for example, using vi), the following message displays:

The splx configuration file /opt/TrendMicro/SProtectLinux/tmsplx.xml was previously modified by another program...

#### Support for Intel<sup>™</sup> Hyper-Threading Technology

You can install ServerProtect on servers running Intel's Hyper-Threading Technology. Please refer to the Intel Web site for more details on this technology.

#### Support for Trend Micro Online Registration System

Use your Registration Key to register ServerProtect and obtain an Activation Code on the Trend Micro Registration Web site:

https://olr.trendmicro.com/redirect/product\_register.aspx

#### **Options for Detailed Debugging**

ServerProtect provides the following debug options:

Kernel debugging-debugs kernel-related actions

User debugging-debugs user-related actions

Control Manager debugging—debugs Trend Micro Control Manager-related actions

See Debug Logging on page 6-3 for details.

#### Safer Configuration File Modifications

ServerProtect now provides error-checking for changes to the configuration file. You can also recover easily from mistakes with a backup configuration file that lets you roll back to the previous version if needed.

#### IntelliScan and ActiveAction Technology

New technology is available in this release of ServerProtect:

• IntelliScan—IntelliScan is a new method of selecting the files to be scanned, in addition to Scan All or Scan by File Name Extension. IntelliScan optimizes security by examining file headers using true file type recognition, and scanning file types known to potentially harbor malicious code.

• ActiveAction—ActiveAction is a new method of selecting the action to take when a security risk has been detected. Trend Micro customizes scan actions for different types of security risks. New scan actions are updated when you download new pattern files from Trend Micro.

#### Ability to Perform ActiveUpdates at Random Intervals

To help control peak usage of the ActiveUpdate server network bandwidth, ServerProtect offers the ability to randomly perform updates within a specified time period, following a scheduled update start date and time.

#### Support for Multiple Update Sources

You can set up backup update servers to provide virus pattern and engine updates (as a fail-over) if the primary update server is not available.

#### HTTPS (SSL) Support

You can access the ServerProtect Web-based console using the HTTPS protocol. See *Accessing the ServerProtect Web Console* on page 2-2 for configuration information. SSL (Secure Sockets Layer) secures a communication channel between a Web browser and a host server. You can take advantage of this protocol to manage ServerProtect without jeopardizing security policies.

#### **Quick Access Console for X Window System**

The Quick Access console is available on Red Hat 7 and CentOS 7 operating systems for managing ServerProtect on the Konqueror Desktop Environment (KDE) graphical desktop environment. Use the KDE Quick Access console to:

- Start/stop manual scanning (Scan Now)
- Start/stop ServerProtect services and httpd
- Launch the Web console
- Delete logs manually
- Start a manual update (Update Now)
- Stop a scheduled scan
- Display the notification icon in the system tray

#### An Improved User Interface

If you are familiar with previous versions of ServerProtect, you may notice that the look and feel in this version is slightly different from the previous version. The appearance have changed, and the overall design of the user interface has been enhanced. For example:

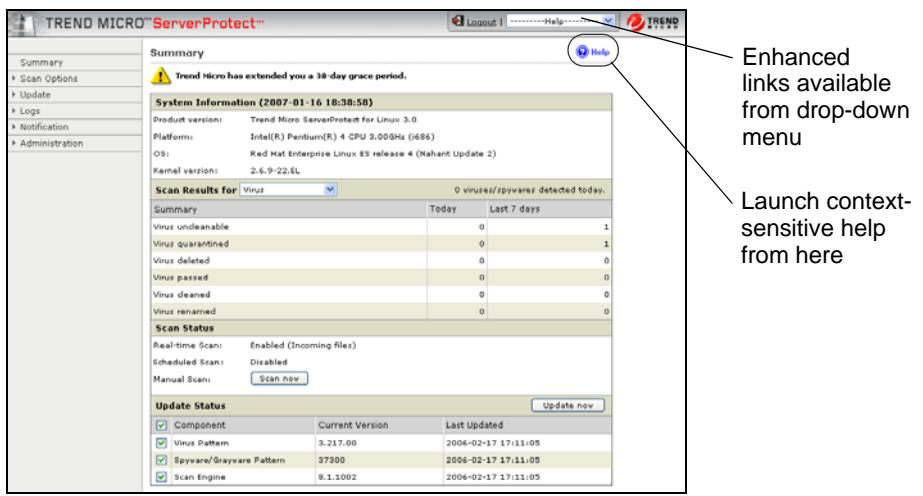

FIGURE 1-1. Enhanced user interface

#### **Remote Installation**

You can install one or multiple instances of ServerProtect to remote machines by using the new RemoteInstall tool.

#### One Binary Package for All Supported Linux Distributions

Previous versions of ServerProtect for Linux required a separate installation process, depending on the platform. Installation has been simplified and only one installation package is required for all supported platforms.

#### Support for Wildcards with Exclusion Directory

The include and exclude scanning paths for Real-time, Scheduled, and Manual Scans now support the use of the asterisk (\*) and the question mark (?) wildcards. An asterisk (\*) wildcard matches any number of characters, and a question mark (?) wildcard matches only one character.

# What's New in This Release

For customers who are familiar with previous versions of Server Protect for Linux, the following new features are available in version 3.0:

#### 64-bit Operation

ServerProtect is now implemented as a 64-bit application and takes advantage of the enhanced speed and efficiency provided by AMD64/EM64T processors.

Note: This version of ServerProtect does not support IA64bit processors.

#### Support for New Platforms

In this release, supported platforms are based on the Linux kernel 3.x. The supported platforms are:

- Red Hat Enterprise Server 7
- SUSE Linux Enterprise Server 12
- CentOS Linux 7

#### GPL Open Source KHM

By going open source, Trend Micro provides the flexibility that allows you to recompile KHM for your Linux kernel. Useful readme documents, test scripts and makefiles are provided to guide you through the build process.

#### Logon Session Control

For better security, the Web console session control feature is included. This allows the ServerProtect Web console to automatically log you out (terminates the session) after 20 minutes (1200 seconds) of inactivity.

#### **Summary Page**

You can display the new Summary screen to monitor your Linux system's protection against viruses/malware. You can view information such as the system status, scan results/status, and update status.

#### Anti-spyware

Trend Micro's Anti-spyware technology is designed to block spyware/grayware and adware, plus hacking and remote access tools that could harm the network. This added security helps prevent intruders from collecting personal or corporate information, passwords, email addresses, and other data. It also frees system resources and available bandwidth, improving network performance and reducing spyware-associated system failures.

#### Notification Icon and Pop-up Virus Information

When you use the graphical KDE on your Linux system, the ServerProtect Notification icon automatically displays in the system tray to provide real-time scanning status. When ServerProtect detects a virus/malware, the Notification icon changes. Double-click on the icon to display detailed information about the virus/malware in a pop-up window.

#### **SMTP** Authentication

You can enable SMTP authentication for sending email notifications.

#### **Bypass Password for Local Logon**

You can bypass password checking when logging on to the same server where you installed ServerProtect.

#### **Option To Exclude OpenAFS Network Drives From Scanning**

You may have network file systems that you want to exclude from scanning. In addition to popular mapped drive format, now you can also exclude OpenAFS mapped drives from manual and scheduled scanning.

#### License Deployment from Trend Micro Control Manager

This release enables you to deploy ServeProtect license from Trend Micro Control Manager Web console.

# **Understanding How ServerProtect Works**

ServerProtect software provides real-time, manual, and scheduled antivirus scanning for Linux servers. ServerProtect protects SAMBA file-sharing, HTTP, and FTP traffic by detecting and removing viruses and other security risks from files (including compressed files) before they reach end users.

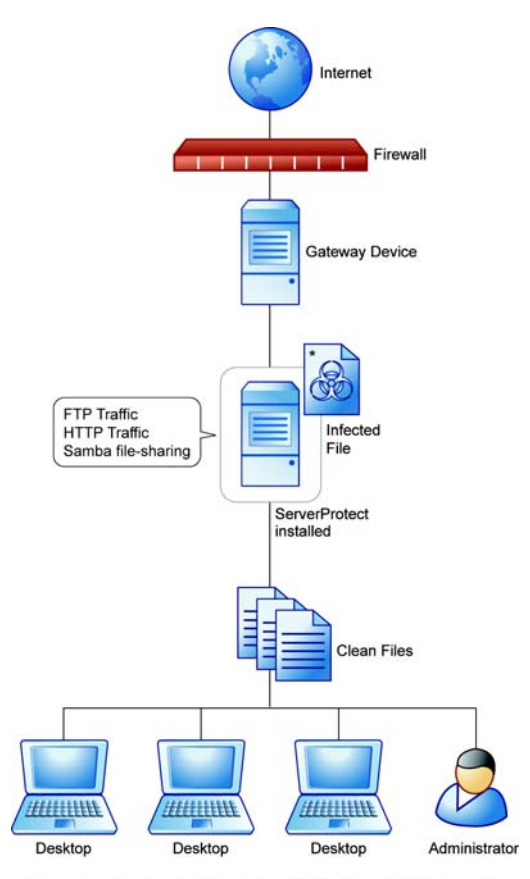

\*Quarantine directory: /opt/TrendMicro/SProtectLinux/SPLX.Quarantine

FIGURE 1-2. How ServerProtect works

ServerProtect offers a Web-based console that allows for easy remote access from any location with an Internet connection. Command-line alternatives are available for many features of the application. You can configure notifications to alert you when system events or an attempted attack has taken place.

## **Exploring ServerProtect Scanning Technologies**

ServerProtect uses the following technologies to detect different forms of malicious software (malware): pattern matching, MacroTrap<sup>TM</sup>, ScriptTrap<sup>TM</sup>, and compressed file scanning.

### **Pattern Matching**

ServerProtect draws upon an extensive database of virus patterns to identify viruses and other malware through a process called "pattern matching." ServerProtect examines key areas of suspect files for telltale strings of malware code and then compares them with thousands of virus signatures that Trend Micro has on record.

For polymorphic or mutating viruses, the ServerProtect scan engine permits suspicious files to execute in a protected area for decryption. ServerProtect then scans the entire file, and looks for strings of mutation-virus code.

**WARNING!** Due to the large number of new viruses/malware, always keep the virus pattern file up-to-date.

### MacroTrap

Macro viruses are application-specific; which means they can attack multiple operating systems. Given this cross-platform compatibility, combined with the popularity of the Internet and increasing power of macro languages, the magnitude of the threat posed by these viruses is obvious. Trend Micro's MacroTrap provides you with a means of protecting your network from this type of malware.

#### How MacroTrap Works

MacroTrap performs a rule-based examination of all macro code associated with a document. Macro virus code is typically contained as part of an invisible template (for example, \*.dot in Microsoft Word) that travels with the document. MacroTrap

checks the template for signs of a macro virus by seeking out instructions that perform virus-like activity. Examples of this behavior include copying parts of the template to other templates (replication), and execution of harmful commands (destruction).

## **Compressed File Scanning**

Compressed files and archives are the preferred file formats for distribution by way of email or the Internet. Unless your antivirus application is specially equipped to handle these files, viruses, and other security risks may be "smuggled" into your network inside these files.

The ServerProtect scan engine scans inside archives and compressed files, and can even detect viruses in compressed files and archives composed of other compressed files - up to twenty (20) compression layers deep, if so configured. If ServerProtect scans a file more than 20 layers deep, layers 21+ are "skipped" but are recorded in the system logs.

The Trend Micro scan engine can detect malware in archives created by popular compression and archival algorithms, such as \*.zip, \*.arj, \*.lzh. A comprehensive list is available in the *How ServerProtect Finds Viruses* topic in the online help.

#### **Compressed File Scan Limit**

To help conserve system resources, you can configure ServerProtect to scan files within compressed archives that do not exceed a specific size. Compressed files bypassing a scan action appear in the system logs. It is important to note that the smaller the size specified, the higher the risk of infection.

**Note:** During a decompression attempt, Real-time Scan will still detect viruses in compressed files that ServerProtect has skipped scanning.

# Chapter 2

# **Getting Started with ServerProtect**

This chapter helps you start using ServerProtect for Linux. It provides basic setup and usage instructions. The information is available by searching these topics in the online help.

This chapter discusses the following topics:

- Accessing the ServerProtect Web Console on page 2-2
- To configure logon password: on page 2-3
- Logging off from the Web Console on page 2-4
- Things to Remember About the Web Console on page 2-4
- Using the Quick Access Console Menus on page 2-5
- Starting and Stopping ServerProtect on page 2-7
- *Notification Icon* on page 2-8
- Configuring Startup Settings on page 2-9
- Viewing Summary Information on page 2-12
- Managing ServerProtect From Control Manager on page 2-12

# Accessing the ServerProtect Web Console

This section describes how to use the Web-based console to configure ServerProtect. The console permits local and remote as well as multiple-user control of the application via a browser.

**Note:** Trend Micro recommends using only one Web console at a time for configuring ServerProtect. Otherwise, changes made by one user will be overwritten by another user accessing the same Web console option.

You can access the Web console using one of the following:

- Quick Access console in KDE
- Trend Micro ServerProtect for Linux icon
- A supported Web browser

#### To access the Web console:

- 1. Log on as root.
- **2.** Do one of the following:
  - In KDE, click Start Applications Menu > System > Trend Micro ServerProtect > Launch Web Console.
  - Double-click the Trend Micro ServerProtect for Linux icon on the KDE or GNOME desktop.

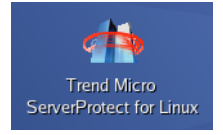

#### FIGURE 2-1. ServerProtect desktop icon

• In a supported web browser, type the location of the ServerProtect computer and the port number in the address field:

http://<host name>:14942/

https://<host name>:14943/

- The <host name> is either the computer host name or its IP address.
- 14942 is the default HTTP port number used by ServerProtect.

14943 is the default HTTPS port number used by ServerProtect.

Note: To change the port numbers, use the splxmain command. See Using splxmain starting on page A-36 for more information. If you are using Internet Explorer 7.0, you must disable pop-up window blocker to display the online help content.

**3.** Type the Web console password, then press **Enter**. By default, the password field is empty (that is, there is no default password).

## Setting Logon Password

For protection, change the Web console password after logging on for the first time.

#### To configure logon password:

- 1. Select Administration > Password from the left menu on the Web console.
- 2. Type the current password in the **Current password** field.
- **3.** Type the new password in the **New password** field. Passwords must be between 0 and 32 characters, and should only contain alphanumeric characters (A-Z, a-z, 0-9) and characters such as hyphen (-).
- **4.** Re-type the password for confirmation.
- 5. Click Save.

**Note:** Always protect your Web console password. Trend Micro recommends that you set your password immediately after installation.

#### Bypassing Password Checking for Local Logon

You can disable password checking during logon when you are logging on the same server you installed ServerProtect.

#### To bypass logon password:

- 1. Select Administration > Password from the left menu on the Web console.
- 2. Select Bypass password when logging on.

#### 3. Click Save.

# Logging off from the Web Console

To log off from the console, click Logout on the title bar.

# Things to Remember About the Web Console

- The Web console provides access to all ServerProtect functions. However, it cannot start or stop the application. To do this, use the command line or the Quick Access console (refer to *Starting and Stopping ServerProtect* on page 2-7).
- To refresh a Web console screen, use your browser's Refresh option.
- The Web console automatically logs you out after 1200 seconds (or 20 minutes) of inactivity. If this happens to you, type the password and click **Logon** to access the Web console again. You can change the default timeout settings by changing the SessionTimeout key in the Configuration section in the tmsplx.xml file (located in the /opt/TrendMicro/SProtectLinux folder).

The session control feature does not apply to the following:

- local logon bypassing password checking
- access the ServerProtect Web console via Single Sign On (SSO) using Control Manager

**Note:** When logging on from another computer or using a secure proxy from the machine-installed ServerProtect for Linux, you still need to type the password to log on.

## **Using the Quick Access Console Menus**

When you have KDE version 3.3 (or above) installed on the ServerProtect computer, the installation program adds the Trend Micro ServerProtect menu option to your desktop in one of the following places:

• System Menu (Red Hat and CentOS)

Note: Accessing the Quick Access console requires logging on as the root user.

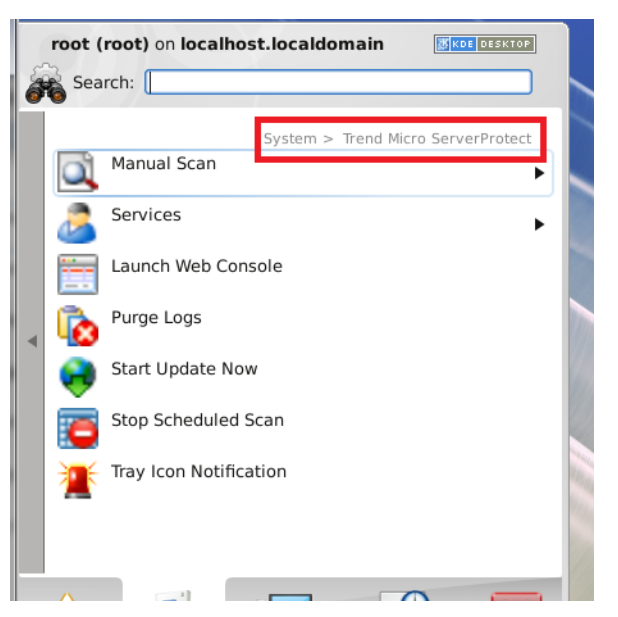

FIGURE 2-2. Quick Access Console Menu in KDE

The following describes the menus/options available:

- Manual Scan menu—This menu allows you to start or stop manual scanning
- Services menu—This menu allows you to start or stop ServerProtect service, and starting or stopping Apache Web server (Httpd) service
- Launch Web Console—This menu option allows you to launch the Web console from your desktop, instead of typing the Web console URL in your browser

- **Purge Logs**—This option purges all scan, virus, spyware/grayware, and system logs
- Start Update Now—This option starts a download of the most recent virus pattern file and scan engine from your update server
- Stop Scheduled Scan—This option stops an ongoing scheduled scan
- **Tray Icon Notification**—This option displays the ServerProtect notification icon in the system tray

Note: The KDE desktop is not available in SUSE Linux Enterprise 12 by default.

## Starting and Stopping ServerProtect

You can start or stop ServerProtect from either the command line or the Quick Access console.

There are two ways to start or stop ServerProtect:

- From the command line
- From the Quick Access console

**Note:** By default, ServerProtect starts whenever you turn on the server hosting it. To change this setting, see *Configuring Startup Settings* on page 2-9.

## Starting ServerProtect

#### To start ServerProtect from the command line:

- 1. Log on as root.
- 2. Open a terminal screen and type /etc/init.d/splx start in the command line. The following messages appear.

| [root@localhost ~]# /etc/init.d/splx start |   |    |   |
|--------------------------------------------|---|----|---|
| Starting ServerProtect for Linux:          |   |    |   |
| Checking configuration file:               | [ | OK | ] |
| Starting splxcore:                         |   |    |   |
| Starting Entity:                           | [ | OK | ] |
| Loading splx kernel module:                | [ | OK | ] |
| Starting vsapiapp:                         | [ | OK | ] |
| ServerProtect for Linux core started.      |   |    |   |
|                                            | [ | OK | ] |
| Starting splxhttpd:                        |   |    |   |
| Starting splxhttpd:                        | [ | OK | ] |
| ServerProtect for Linux httpd started.     |   |    |   |
|                                            | ] | OK | ] |
| ServerProtect for Linux started.           |   |    |   |
| [root@localhost ~]#                        |   |    |   |

#### To start ServerProtect from the Quick Access console:

- 1. Log on as root.
- From the task bar, click Start Applications Menu > System (Tools) > Trend Micro ServerProtect > Services > Start SPLX Service.

## **Stopping ServerProtect**

#### To stop ServerProtect from the command line:

- 1. Log on as root.
- 2. Open a terminal screen and type /etc/init.d/splx stop in the command

line. The following messages appear.

| [root@localhost ~]# /etc/init.d/splx stop       |   |    |   |
|-------------------------------------------------|---|----|---|
| Shutting down ServerProtect for Linux:          |   |    |   |
| Shutting down splxcore:                         |   |    |   |
| Shutting down vsapiapp:                         | [ | OK | ] |
| Unloading splx kernel module:                   | [ | OK | ] |
| Shutting down entity:                           | [ | OK | ] |
| ServerProtect for Linux core stopped normally.  |   |    |   |
|                                                 | [ | OK | ] |
| Shutting down splxhttpd:                        |   |    |   |
| Shutting down splxhttpd:                        | [ | OK | ] |
| ServerProtect for Linux httpd stopped normally. |   |    |   |
|                                                 | [ | OK | ] |
| ServerProtect for Linux stopped normally.       |   |    |   |
| [root@localhost ~]#                             |   |    |   |

#### To stop ServerProtect from the Quick Access console:

- 1. Log on as root.
- From the task bar, click Start Applications Menu > System (Tools) > Trend Micro ServerProtect > Services > Stop SPLX Service.

## **Notification Icon**

The notification icon in the system tray indicates the status of ServerProtect service on your Linux computer and also alerts you when a virus/spyware is detected.

The following table describes the notification icon status.

| lcon | Description                                                                                                    |
|------|----------------------------------------------------------------------------------------------------|
| 2    | ServerProtect is running properly.                                                                                                    |
|      | ServerProtect is not running.                                                                                                    |
| 1    | ServerProtect has detected a virus/spyware on your Linux computer. Until you double-click on this icon to display the virus information screen, ServerProtect continues to display this warning icon in the system tray even when the Server-Protect service has stopped running. |

#### TABLE 2-1. Notification icon

Note: By default, the notification icon displays in the KDE system tray for the root user only. To display the notification icon in the KDE system tray for other users, set the access rights for the /opt/TrendMicro/SProtectLinux/SPLX.tmp directory and the virus\_catch\_monitor file in /opt/TrendMicro/SProtectLinux/SPLX.vsapiapp.

#### **Notification Information Screen**

The notification information screen displays real-time virus/spyware detection information. To display this screen, double-click on the notification icon in the system tray.

Information for the scan result include:

- Name of the virus/spyware
- Name of the infected file
- Action(s) performed
- Date and time detected

**Note:** The notification information screen displays up to the latest 50 virus/spyware logs. When you close the notification information screen, ServerProtect automatically clears the virus/spyware logs in this screen. To view the virus/spyware logs again, open the corresponding Log screens in the ServerProtect Web console.

## **Configuring Startup Settings**

By default, ServerProtect starts whenever you turn on the server hosting it. To change the startup setting, use the Linux Service Configuration utility. The method of configuring startup settings varies for each supported Linux distribution. To display help information on startup settings in the ServerProtect Web console, select **Administration > Startup Settings** and click the **system administration tool** link. The following screen appears:

#### System Administration Tools

You can use the system administration tool that comes with your operating system to configure ServerProtect for Linux startup settings. Use the appropriate instruction below. Note: You must be logged on as a root user to use these tools.

| For Red Hat Enterprise Linux 7 and CentOS Linux 7.                                     |
|----------------------------------------------------------------------------------------|
| There are two methods.                                                                 |
| Using command chkconfig                                                                |
| Type chkconfig splx onlevel 345                                                        |
| The command makes <i>splx</i> start in level 3,4 and 5.                                |
| Using the terminal only                                                                |
| Type setup                                                                             |
| Find and select <b>System services</b> .                                               |
| Select <b>splx</b> to set it to start automatically; unselect it to start it manually. |
|                                                                                        |

| For SUSE Linux Enterprise 12.                           |
|---------------------------------------------------------|
| There is one method.                                    |
| Using command chkconfig                                 |
| Type chkconfig splx onlevel 345                         |
| The command makes <i>splx</i> start in level 3,4 and 5. |

< Back

#### FIGURE 2-3. Administration: Startup Settings

### Red Hat<sup>™</sup> Enterprise Linux 7 and CentOS Linux 7

Use the command chkconfig to revise the start configuration. For example, the following command, chkconfig splx on --level 345, starts SPLX in levels 3, 4, and 5.

To revise the start configuration using the chkconfig command:

- 1. Log on as root.
- 2. From the command line, type chkconfig splx on --level 345.

**Note:** This example shows the command to start SPLX on levels 3, 4, and 5. Your start configuration may be different. Enter the appropriate levels for your configuration.

#### Using the Text Mode Setup utility:

- 1. Log on as *root* and type setup in the command line. The Text Mode Setup Utility screen appears.
- 2. Press the arrow key to select System services, then press [ENTER].

| root@localhost:~/Desktop                                                                                                    | _ = ×              |
|----------------------------------------------------------------------------------------------------|--------------------|
| File Edit View Search Terminal Help                                                                                                    |                    |
| File Edit View Search Terminal Help<br>Text Mode Setup Utility 1.19.11 (c) 1999-2<br>Choose a Tool<br>Authentication configuration<br>RHN Register<br>System services | 2006 Red Hat, Inc. |
| <tab>/<alt-tab> between elements   Use <enter> to edit</enter></alt-tab></tab>                                                                                        | a selection        |

FIGURE 2-4. Red Hat: Text Mode Setup Utility

**3.** Select splx to configure ServerProtect to start automatically. Clear the splx check box to start manually.

## **SUSE Linux Enterprise 12**

#### Using the command line:

• Log on as *root* and type the following command in command line to start ServerProtect in level 3,4 and 5:

chkconfig splx on --level 345
## **Viewing Summary Information**

The **Summary** screen provides current system versions, an overview of network virus scan results, and existing Trend Micro antivirus component details.

From the Summary screen, you can:

- View system information including the operating system and hardware versions.
- View scan results for viruses/spyware.
  - The viruses/spyware detected today field displays the total number of viruses/spyware detected during the past 24 hours.
  - The **Today** field displays the number of viruses/spyware ServerProtect detects and performs the specified actions upon for the last 24 hours.
  - The **Last 7 days field** displays the total number of viruses/spyware detected for the last seven days (including the current day).
- Note: ServerProtect may perform more than one action on a detected virus/spyware, thus the virus/spyware is counted in more than one **Summary** field. The MaxRetrieveCount parameter in the tmsplx.xml file specifies the maximum number a counter can display. Refer to MaxRetrieveCount on page A-29 for more information.
- View scan status and click Scan Now to perform on-demand scanning.
- View component status and click **Update Now** to update the selected components.

## Managing ServerProtect From Control Manager

To benefit from the information the ServerProtect server can provide, you must register the ServerProtect server to Control Manager. ServerProtect communicates to Control Manager through the Trend Micro Management Communication Protocol (MCP) agent. The MCP agent is installed with the computer on which ServerProtect is installed, so there is no need for you to install the MCP agent.

You can register ServerProtect to Control Manager using one of the following methods:

- During the installation process
- ServerProtect Web console
- The command line using the CMconfig tool

#### To register ServerProtect to Control Manager using the Web console:

- **1.** Log on to the Web console.
- 2. Click Administration > Control Manager Settings. The Control Manager Settings screen displays.

| Control Manager Settin                                      | gs                                                       | (2) Help |
|-------------------------------------------------------------|----------------------------------------------------------|----------|
| onfigure the communication                                  | between SPLX's MCP Agent and the Control Manager server. |          |
| Connection Status                                           |                                                          |          |
| Registered Control Manager :                                | server: Not registered                                   |          |
| Connection Settings                                         |                                                          |          |
| Entity display name*:                                       | 192.168.114.128                                          |          |
| Group folder name*:                                         | New entity                                               |          |
| Server name or IP address*:                                 | ų į                                                      |          |
| Control Manager Server                                      | Settings                                                 |          |
| Server name or IP address*:                                 |                                                          |          |
| Port*:                                                      | Connect using HTTPS                                      |          |
| Web server authentication 🤳                                 | ]                                                        |          |
| User name:                                                  |                                                          |          |
| Password:                                                   |                                                          |          |
|                                                             | ·                                                        |          |
| Proxy Settings                                              |                                                          |          |
| 🔲 Use a proxy server for co                                 | ommunication with the Control Manager server             |          |
| Proxy protocol:                                             | • НТТР                                                   |          |
|                                                             | SOCKS4                                                   |          |
|                                                             | SOCKS5                                                   |          |
| Server name or IP addre                                     | 1551                                                     |          |
| Port:                                                       |                                                          |          |
| Provy server authenticat                                    |                                                          |          |
| Proxy server addrendcad                                     |                                                          |          |
| Username:                                                   |                                                          |          |
|                                                             |                                                          |          |
| Password:                                                   |                                                          |          |
| Password:<br>Two-way Communication                          | · · · · · · · · · · · · · · · · · · ·                    |          |
| Password:<br>Two-way Communication<br>Enable two-way commun | ication 🕄                                                |          |

FIGURE 2-5. Control Manager

3. Under Connection Settings, configure the following fields:

- Type the name of the ServerProtect computer in the **Entity display name** field. Choose this name carefully because this is the name that will display on the Control Manager server Product Directory to identify the ServerProtect server. A unique and meaningful name will help you to quickly identify the ServerProtect server in the Product Directory of Control Manager.
- In the **Group folder name** field, type a descriptive name that identifies ServerProtect in the Control Manager product tree.
- In the **Server name or IP address** field, type the host name or the IP address of the computer on which you installed ServerProtect. Trend Micro recommends typing the server name if you have configured DNS settings for your network environment.
- 4. Under Control Manager Server Settings, specify the following:
  - a. Type the Control Manager server IP address or host name in the Server name or IP address field.
  - **b.** Type the port number that the MCP agent uses to communicate with Control Manager.
  - c. If you have Control Manager security set to medium (HTTPS and HTTP communication is allowed between Control Manager and the MCP agent of managed products) or high (Only HTTPS communication is allowed between Control Manager and the MCP agent of any managed products), select **Connect using HTTPS**.
  - d. If your network requires authentication, type the user name and password for your Internet Information Services (IIS) server in the User name and Password fields.
  - **Note:** If you use IIS server authentication, you cannot set ServerProtect to update components from Control Manager. You must specify the URL of an update server (either the official Trend Micro update server or the one you set up) as the download source in the **Scheduled Update** or **Manual Update** screen.
  - e. If you use a proxy server to access the Internet, specify the proxy server settings under **Proxy Settings**.

- **f.** If you use a NAT device, clear the **Enable two-way communication** check box.
- 5. Click **Register** to save the settings and register the ServerProtect computer to Control Manager.

#### To register ServerProtect to Control Manager using the CMconfig tool:

1. If you have verified that ServerProtect is currently not registered to Control Manager, execute the CMconfig utility. Type the following command in the /opt/TrendMicro/SProtectLinux/SPLX.util directory.

./CMconfig

**2.** ServerProtect prompts you for necessary data and displays a list of available IP addresses for your ServerProtect server.

Note: For details on command options, type ./CMconfig -h at the command line. To specify a proxy type, change the Proxy\_Type parameter in the Agent.ini file (located in the /opt/TrendMicro/SProtectLinux/ folder) before you use the CMconfig command to register ServerProtect to Control Manager.

- 3. At the SPLX server name or IP address: prompt, enter the name or IP address of your ServerProtect server.
- 4. At the Do you wish to connect to Control Manager server using HTTPS? (y/n) [n] prompt, type y to connect to Control Manager using HHTPS; otherwise type n to use HTTP connection.
- 5. At the Control Manager server name or IP address: prompt, enter the name or IP address of the Control Manager server that you want to use to manage ServerProtect.
- 6. At the Control Manager server port: [80] prompt, enter the number of the port that you would like to use to access Control Manager or just press Enter to accept the default value of 80.
- 7. At the Do you access Control Manager through a proxy server? (y/n) [n] prompt, type y and press Enter if you do or just press Enter to accept the default choice of n. If you choose n, CMconfig prompts you to specify the display name to identify ServerProtect on the Control Manager Web console.

**Tip:** If you use a proxy server to connect to Control Manager, see "Entering Proxy Server Information" in the Installation chapter of the Getting Started Guide for further guidance on this process.

- 8. At the Please specify the name you would like to display on the Control Manager console: [SPLX server IP address] prompt, enter the desired name. Control Manager will use this name to identify your ServerProtect server on the Control Manager Web console.
- 9. At the Please specify a folder name for this product (for example: /SPLX) [New entity]: prompt, enter the folder path described above. CMconfig displays a summary of the information you have entered and asks you to confirm your choices.
- 10. At the Is the above information correct? (y/n) [n] prompt, confirm or reject the displayed choices. If you type n (or just press Enter to accept the default choice of n), CMconfig prompts you to re-enter all of the above information, starting with the IP of your ServerProtect server. If you enter y to confirm all of the displayed information, CMconfig outputs status messages as it registers ServerProtect to Control Manager.

#### Initiating Automatic Update on Control Manager

After you have registered ServerProtect to Control Manager, you must configure settings on the Control Manager server to initiate automatic component update on the ServerProtect computer.

#### To initiate automatic update from Control Manager:

- 1. Make sure you have successfully registered ServerProtect to Control Manager.
- 2. Log on to the Control Manager Web console and select **Product Programs** in the **Manual Download** or **Scheduled Download** screen.
- 3. From Control Manager, perform a component update.

Refer to the *Trend Micro Control Manager Administrator's Guide* for more information about managing products in Control Manager.

# Chapter 3

## Configuring and Performing Scans with ServerProtect

This chapter discusses the following topics:

- Types of Scanning on page 3-2
- Configuring Real-Time Scan on page 3-3
- Configuring Scheduled Scan on page 3-4
- Invoking Manual Scan (Scan Now) on page 3-6
- Configuring Scanning Directories on page 3-8
- Specifying Files to Scan on page 3-9
- Scanning Compressed Files on page 3-12
- Specifying Actions on Infected Files on page 3-12
- Exclusion List on page 3-14
- Specifying the Quarantine Directory on page 3-16
- Specifying the Backup Directory Location on page 3-17

## **Types of Scanning**

During installation, the ServerProtect setup program automatically detects the version of Linux being used on the server and installs the appropriate Kernel Hook Module (KHM). This means that ServerProtect on your Linux server is able to perform real-time scanning in addition to manual and scheduled scans.

If the setup program does not support the Linux version detected, KHM does not install. This means that ServerProtect can only perform manual and scheduled scans. It cannot perform real-time scanning. To install KHM on servers running Linux kernel versions ServerProtect does not support, you need to build (or compile) the KHM from the source code (refer to the appendix in the Getting Started Guide for detailed information).

The following describes the three types of scanning ServerProtect can perform:

- Real-time scanning monitors traffic coming in, going out, and/or executing on your servers. Trend Micro recommends that real-time scanning always be enabled.
- Scheduled scanning gives you an opportunity to do a periodic check on your servers, perhaps on a weekly basis. The scheduled scan allows you to include directories or file types that you do not constantly monitor using real-time scanning. Since a scheduled scan might be more inclusive, it could utilize more of your computing resources; thus, you might want to arrange scheduled scans for non-peak hours, such as early Sunday morning.
- Manual scanning allows you to perform a scan of your servers on demand. For example, when an outbreak occurs, there is a period of vulnerability between the time of discovery and the release of the Trend Micro pattern file designed to detect the new threat. Even though that period is typically a matter of hours, your servers may be vulnerable during that time. After ServerProtect downloads the updated pattern file, run a manual scan to see whether any malware arrived on your servers while you were vulnerable. Another time to perform a manual scan is when the servers are back online after maintenance downtime.

The following sections shows you how to configure each scan type.

## **Configuring Real-Time Scan**

When enabled, real-time scanning runs in the background, constantly checking all accessed files. Trend Micro recommends that you keep the Real-time Scanning option enabled at all times.

Real-time scanning can detect viruses within incoming, outgoing, and running files.

- Incoming files—Scan files that are being closed on the ServerProtect computer.
- Outgoing files—Scan files that are being opened on the ServerProtect computer.
- **Running applications**—Scan files that are being executed on the ServerProtect computer. For example, when you start an application.

#### To enable real-time scanning:

- 1. Click Scan Options > Real-time Scan on the left menu.
- 2. Select the Enable real-time scan check box in the Real-time Scan screen.
- **3.** Select the **Incoming files**, **Outgoing files**, and/or **Running applications** check boxes, to activate the desired scan target.

| Real-time Scan          |  |  |
|-------------------------|--|--|
| ✓ Enable Real-time scan |  |  |
| Real-time Scan          |  |  |
| ✓ Incoming files        |  |  |
| Outgoing files          |  |  |
| Running applications    |  |  |

#### FIGURE 3-1. Activating and configure real-time scan

- 4. Click **Save** to apply the setting.
- Note: Trend Micro recommends keeping real-time scanning enabled. Real-time Scan is enabled by default.
   To configure other scanning settings, refer to *Configuring Scan Settings* on page 3-8.

## **Configuring Scheduled Scan**

Scheduled scanning is similar to manual scanning, except it follows a schedule you specify. Scheduled scanning performs a thorough scan of your Linux machine at regular, user-specified intervals. Schedule scans after office hours to avoid interfering with normal operations. Trend Micro recommends enabling scheduled scanning to keep servers free of viruses and other security risks.

#### To configure scheduled scan:

- 1. Click Scan Options > Scheduled Scan on the left menu.
- 2. Select the **Enable Scheduled Scan** check box.
- 3. Click **Save** to apply the setting.

| Scheduled Scan has | S <mark>cheduled Scan has been disabled.</mark> |  |
|--------------------|-------------------------------------------------|--|
| Scan Frequency     |                                                 |  |
| Start time:        | 00 🔽 : 00 💟 (hh:mm)                             |  |
| Repeat interval:   | Daily                                           |  |
|                    | 🔿 Weekly, on every 🛛 Friday 🛛 👻                 |  |
|                    | 🔿 Monthly, 🧵 🝸 day of the month                 |  |

FIGURE 3-2. Activating and configure scheduled scan

#### To configure scan frequency for a scheduled scan:

- 1. Click Scan Options > Scheduled Scan on the left menu.
- 2. To configure the Scan Frequency, provide the following information:
  - Start time—Specify the specific hour that the scan starts.
  - Repeat interval—Specify how often ServerProtect should perform the scan.
- **3.** Click **Save** to apply the settings. To configure other scanning settings, refer to *Configuring Scan Settings* on page 3-8.

#### Invoking Scheduled Scan from the Command Line

From the command line, you can type ./splxmain (in the /opt/TrendMicro/SProtectLinux/SPLX.vsapiapp folder) to run a scheduled scan immediately. ServerProtect applies the scheduled scan settings saved in tmsplx.xml.

#### To invoke scheduled scan:

Type the following command from the command line:

./splxmain -s

#### **Stopping a Scheduled Scan**

You can stop a running scheduled scan without disabling it on the Web console. Scanning will resume on the next scheduled date.

**Note:** Stopping a running scheduled scan will not disable successive scheduled scans. You must log on as *root* to stop a scheduled scan.

#### To stop a scheduled scan (while it is processing), do one of the following:

 Run the following command in the /opt/TrendMicro/SProtectLinux/SPLX.vsapiapp folder:

./splxmain -t

From the task bar in X Window, click Start Applications Menu > System (Tools)
 > Trend Micro ServerProtect > Stop Scheduled Scan.

## Invoking Manual Scan (Scan Now)

Manual scanning (or Scan Now) is performed on-demand, making it a quick way to verify an infection. There are three ways to perform a manual scan: using saved settings, after configuring scan settings, or through the command line.

To configure other scanning settings, refer to Configuring Scan Settings on page 3-8.

Note: ServerProtect cannot run a scheduled scan and a manual scan at the same time. If you try to start a manual scan while a scheduled scan is already in progress, a warning message screen displays. Wait until the scheduled scan is complete or stop it (using the ./splxmain -t command) before you start a manual scan.

#### To use the saved settings, do one of the following:

- In the Web browser, click **Scan now** from the **Summary** screen.
- From the task bar in X Window, click Start Applications Menu > System (Tools)
   > Trend Micro ServerProtect > Manual Scan > Start Scan Now.

#### To scan after configuring scan settings:

- Select Scan Options > Manual Scan on the left menu. The Manual Scan screen displays.
- 2. Configure the scan settings as required. See Exclusion List on page 3-14.
- 3. Click Save & Scan. The following confirmation window displays.

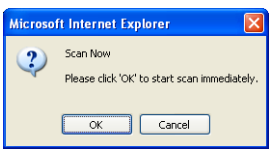

FIGURE 3-3. Scan Now confirmation window

4. Click **OK** to begin the scan. The scan progress window appears showing the status of the scan.

| 192.168.114.128   | - Scan Now - Mi | crosoft 🔳 🗖 |
|-------------------|-----------------|-------------|
| Scanning in progr | ess             |             |
|                   |                 |             |
|                   |                 |             |
|                   | 80%             |             |
| Scan Result       |                 |             |
| Files/Archives    | Scanned         | Infected    |
| 58                | 50              | 0           |
|                   |                 |             |
|                   | Stop Scanning   |             |
|                   |                 |             |
|                   |                 |             |

FIGURE 3-4. Scan progress window

**Note:** The time for a manual scan to complete varies depending on the file size and the number of files to scan. Trend Micro recommends that you perform a manual scan during off-peak hours or that you close other applications before you start a manual scan.

#### To run manual scan through the command line:

Run the following command in the /opt/TrendMicro/SProtectLinux/SPLX.vsapiapp folder:

```
./splxmain -m <directory>
```

...where <directory> is the directory to scan. Use colons to separate multiple entries. For example, to scan /temp1 and /temp2:

./splxmain -m /temp1:/temp2

#### To stop a manual scan:

- Click Stop Scanning in the scan progress window.
- Run the following command:

./splxmain -n

From the task bar in X Window, click Start Applications Menu > System (Tools)
 > Trend Micro ServerProtect > Manual Scan > Stop Scan Now.

## **Configuring Scan Settings**

You configure each scan options in separate Web screens. However, they share several common components:

- Directories to scan
- Types of files to scan
- How to handle compressed files
- Actions on infected files
- Directories or files to exclude

The following sections describe each components in detail.

#### **Configuring Scanning Directories**

#### To specify locations to scan:

- 1. On the left menu, select **Scan Options**, then choose the scan method.
- 2. Under the Scan These Locations section, select the desired scan coverage.

| Scan These Locations                |        |  |
|-------------------------------------|--------|--|
| <ul> <li>All directories</li> </ul> |        |  |
| Specified directories only:         |        |  |
| Enter directory path:               |        |  |
|                                     | Add    |  |
| (e.g./ var/temp/ScanDirectory)      |        |  |
|                                     | Remove |  |
|                                     |        |  |
| ·                                   |        |  |

FIGURE 3-5. Select directories to scan

The options are:

• All directories—scans all directories, except those included in the Exclusion List. For additional information, refer to *Exclusion List* on page 3-14.

- Specified directories only—limits the scan to the directories and subdirectories that you specify. To do so:
  - i. Type the target directory in the **Enter directory path** field. For example: /var/temp/ScanDirectory

**Note:** The directory path names are case-sensitive.

- ii. Click Add to add the entry to the Specified directories only list.
- iii. Add other directories as required.
- 3. Click Save to apply your settings.

Note: For Manual Scan and Scheduled Scan, you can use the asterisk (\*) or question mark (?) wildcards for the scan directories.
For Real-time Scan, ServerProtect does not support the use of an asterisk (\*) to match all directories on the same level (for example, /\*/home). Doing so may cause unexpected scan results.

#### To remove directories that you previously specified:

- 1. Select the directory for removal in the Scan these directories list.
- 2. Click **Remove** to remove the selected entry.
- 3. Click Save to apply your settings.

#### **Specifying Files to Scan**

Configuring ServerProtect to scan files known to be vulnerable to infection significantly reduces scanning time and therefore conserves system resources.

#### To specify files to scan:

- 1. On the left menu, select Scan Options, then choose the scan method.
- 2. Under Scan These Files, specify the desired file types to scan.

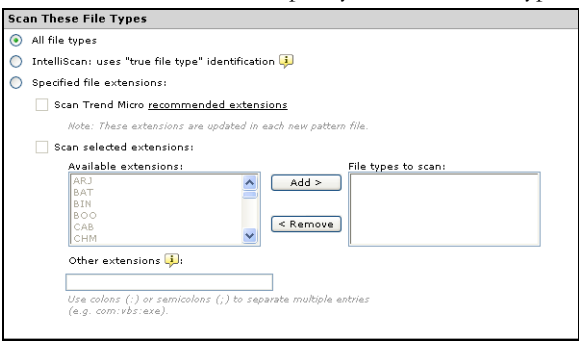

#### FIGURE 3-6. Selecting file types to scan

The options are:

- All file types—Scans all files, except for those specified in the Exclusion List screen (refer to *Exclusion List* on page 3-14).
- IntelliScan: uses "true file type" identification—Scans file headers, then scans the file body only if IntelliScan determines that the file is a type known to harbor malicious code. Hover your cursor over the tooltip icon ( ) for more explanation of this feature.
- **Specified file extensions**—Restricts scanning to selected file extensions. This option has three sub-options, which you can enable either individually or in combination. These are:

• Scan Trend Micro recommended extensions. This option takes advantage of the constantly updated extensions list embedded within the virus pattern. Click the recommended extensions link to view the table of file extensions recommended for scanning. For example:

| 🗿 Pattern Default Extensions - Microsoft Internet 🔳 🗖 🔀 |                                    |     |                |       |  |
|---------------------------------------------------------|------------------------------------|-----|----------------|-------|--|
| Trend Mi                                                | Trend Micro recommended extensions |     |                |       |  |
|                                                         | ARJ                                | BAT | BIN            | воо   |  |
| CAB                                                     | снм                                | CLA | CLASS          | сом   |  |
| csc                                                     | DLL                                | DOC | DOT            | DRV   |  |
| EML                                                     | EXE                                | GZ  | HLP            | HTA   |  |
| нтм                                                     | HTML                               | нтт | INI            | JAR   |  |
| JPEG                                                    | JPG                                | JS  | JSE            | LNK   |  |
| LZH                                                     | MDB                                | MPD | MPP            | MPT   |  |
| MSG                                                     | MSO                                | NWS | осх            | OFT   |  |
| OVL                                                     | PDF                                | рнр | PIF            | PL    |  |
| рот                                                     | PPS                                | PPT | PRC            | RAR   |  |
| REG                                                     | RTF                                | SCR | SHS            | SYS   |  |
| TAR                                                     | VBE                                | VBS | VSD            | VSS   |  |
| VST                                                     | VXD                                | WML | WSF            | XLA   |  |
| XLS                                                     | XLT                                | XML | z              | ZIP   |  |
| Close                                                   |                                    |     |                |       |  |
| 🕘 Done                                                  |                                    |     | 🧐 Local intrar | net 🛒 |  |

FIGURE 3-7. Trend Micro recommended extensions for file scanning

- Scan selected extensions. You can specify extensions from a list of extensions. To do so:
- i. Select the extension from the Select extensions... list.
- ii. Click Add > to add the extension to the File Types to scan list.
- iii. Click Save.
- Other extensions. Type custom file extensions in the Other extensions text box. Use semicolons (;) or colons (:) to separate entries. For example: LGL;FIN;ADM or LGL:FIN:ADM
- 3. Click Save.

#### To remove extensions:

- 1. Select the extension to be excluded from scanning in the File types to scan list.
- 2. Click < **Remove** to remove the extension.
- 3. Click Save to apply your settings.

### **Scanning Compressed Files**

Since compressed file scanning is a resource-intensive process, it is important to configure ServerProtect so it can efficiently scan compressed files and archives while other processes are running.

#### To scan compressed files:

- 1. On the left menu, select Scan Options, then choose the scan method.
- 2. Under the **Compressed File Scan Settings** section, select the **Scan compressed files** check box.

| Compressed File Scan Settings                     |       |  |
|---------------------------------------------------|-------|--|
| 🗹 Scan compressed files                           |       |  |
| The number of layers of compression is less than: | 1 💌   |  |
| The size of decompressed files is less than:      | 30 MB |  |
|                                                   |       |  |

#### FIGURE 3-8. Compressed file scanning

- **3.** Specify the number of compression layers (1-20) to scan. The default settings are 5 layers for manual and scheduled scanning, and 1 layer for real-time scanning. ServerProtect bypasses files in compression layers that are higher than the number specified.
- 4. Specify the maximum extracted file size for scanning.

The minimum value you can set is 1MB, while the maximum value is 2,000MB. The default values are 60MB for manual and scheduled scanning, and 30MB for real-time scanning. ServerProtect does not scan files larger than the specified size, but it records an entry about them in the system log.

5. Click Save to apply your settings.

#### **Specifying Actions on Infected Files**

You can perform a variety of actions on detected viruses, as shown in the table below.

| Action     | Description                                                                                                    |  |
|------------|----------------------------------------------------------------------------------------------------|--|
| Clean      | Removes virus code from infected files.                                                                                                    |  |
| Quarantine | Move infected or malicious files to a restricted access directory.                                                                                    |  |
| Rename     | Modify the extension of the infected file to prevent any program from opening or executing it. ServerProtect gives renamed files the extension "VIR." |  |
| Delete     | Remove infected or malicious files.                                                                                                    |  |
| Pass       | Record virus infections or malicious files in the scan logs, but take no action. This choice is not recommended.                                      |  |

#### TABLE 3-1. Actions that ServerProtect can take against detected viruses

#### To specify actions on infected files:

- 1. On the left menu, select Scan Options, then choose the scan method.
- 2. Under the Actions When Security Risks Found section, select the Back up file containing security risk before action is taken check box to create a backup copy of the file before ServerProtect attempts to clean it. Trend Micro recommends selecting this option for the rare occasions when malware may damage a file in a way that does not allow cleaning, and as a result, the affected file is not recoverable.
- 3. Select the scan action. The options are described below.
  - Use ActiveAction—This is a set of preconfigured scan actions for viruses and other malware. The recommended action for viruses is **Clean**. The recommended action for Trojans and joke programs is **Quarantine**. If you are not sure which scan action is suitable for a certain type of security risk, Trend Micro recommends selecting ActiveAction.
  - Use customized scan action—Using the table (shown below), specify the first action for each type of security risk (joke, Trojan, virus, test virus, spyware/grayware, and others). For virus, packer and other threats, select a second action. For example, for a virus, you might want to select **Clean** as the first action, and **Quarantine** as the second action.

**Note:** If ServerProtect is unable to perform both the first and second actions on the detected file, the log entry is still counted once in the uncleanable category.

• Use the same action for all types—These fields allow you to select an action for all files, regardless of file type. The second action applies only to viruses, packer and other threats, and only when **Clean** is selected as the first action.

| Act      | Action When Security Risk Found |                                |              |               |        |  |
|----------|---------------------------------|--------------------------------|--------------|---------------|--------|--|
| <b>~</b> | Back up file containing securit | v risk before action is taken. | Ģ            |               |        |  |
| Sele     | ct an action to take when dete  | ecting a security risk:        |              |               |        |  |
| $\circ$  | Use ActiveAction - recommer     | nded actions by file type 拜    |              |               |        |  |
| $\circ$  | Use customized action           | Jse customized action          |              |               |        |  |
|          | Туре                            | First Action                   |              | Second Action |        |  |
|          | Joke                            | Quarantine                     | $\sim$       |               |        |  |
|          | Trojan                          | Quarantine                     | $\vee$       |               |        |  |
|          | Virus                           | Clean                          | $\checkmark$ | Quarantine    | ~      |  |
|          | Test Virus                      | Pass                           | $\sim$       |               |        |  |
|          | Spyware/Grayware                | Quarantine                     | $\sim$       |               |        |  |
|          | Packer                          | Clean                          | $\sim$       | Quarantine    | $\sim$ |  |
|          | Other                           | Clean                          | $\vee$       | Quarantine    | ~      |  |
| ۲        | Use the same action for all t   | types                          |              |               |        |  |
|          | Туре                            | First Action                   |              | Second Action |        |  |
|          | All Types                       | Clean                          | ~            | Quarantine    | ~      |  |

FIGURE 3-9. Specify scan actions

**Note:** On rare occasions, malware may damage a file in a way that does not allow cleaning, and as a result, the affected file is not recoverable. To create a backup copy before ServerProtect attempts to clean it, select the **Back up file containing security risk before action is taken** check box.

## **Exclusion List**

ServerProtect provides the ability to exclude files, directories, and file types from scanning. This feature can be used to avoid scanning quarantine directories and certain virus-proof files. In the unlikely event that the scan engine causes false alarms, you can temporarily include the misidentified file in this list.

**Note:** Each type of scan has its own exclusion list, allowing you better control over how each scan performs.

The following describes the type of lists you can configure to be excluded from scanning:

- Directories to exclude—Use this list to exclude whole directories from scanning.
- Files to exclude—Use this list to exclude specified files from scanning.
- File types to exclude—This list prevents ServerProtect from scanning specific file types.

WARNING! Real-time Scan will not function if the list of directories to exclude is empty.

#### **Using Wildcard Characters**

For Manual Scan and Scheduled Scan, exclusion lists support use of wildcard characters, either the asterisk (\*) or question mark (?). An asterisk (\*) wildcard matches any number of characters, a question mark (?) wildcard matches only one character.

**Note:** For Real-time Scan, ServerProtect does not support wildcards in the exclusion list or the list of extensions to scan. Doing so may cause unexpected scan results.

| Exclude These Locations                                                            |                         |                                                          |
|------------------------------------------------------------------------------------|-------------------------|----------------------------------------------------------|
| Input directory path and dick "Add >":<br>(e.g. /var/temp/ExcludeDir)              | Add >                   | Directories to exclude:<br>/afs<br>/sys<br>/dev<br>/proc |
| Exclude The Specified Files                                                        |                         |                                                          |
| Input file full path and click "Add >":<br>(e.g. /var/temp/excldir/ExcludeDoc.hlp) | Add >                   | Files to exclude:                                        |
| Exclude The Selected Extensions                                                    |                         |                                                          |
| Select extensions and dick "Add >":<br>XLT<br>XML<br>Z<br>ZIP                      | Add >                   | File types to exclude:                                   |
| Exclude Other Extensions 🤑                                                         |                         |                                                          |
| Note: Use colons (:) or semicolons (;) to se                                       | eparate multiple entrie | 25.                                                      |
| Save Cancel                                                                        |                         |                                                          |

FIGURE 3-10. Exclusion list

## **Specifying the Quarantine Directory**

Occasionally, the scan engine is unable to clean certain files. Also, some files are uncleanable, such as password-protected files. If you do not want to delete uncleanable files, the only recommended alternative is to move the file to the ServerProtect Quarantine Directory. The default location is:

/opt/TrendMicro/SProtectLinux/SPLX.Quarantine

**WARNING!** Files in the Quarantine directory are probably infected. Be careful when accessing files in this directory.

#### To specify the Quarantine Directory:

- Select Scan Options > Quarantine Directory on the left menu. The Quarantine Directory screen displays.
- 2. Specify the full path of the location in the Quarantine directory field.
- 3. Click Save.
- **Note:** If you change the location of the Quarantine directory, existing files remain in the original location.

## **Specifying the Backup Directory Location**

ServerProtect can back up infected files before Real-time Scan, Scan Now, or Scheduled Scan performs the Clean action (first, select the clean action for the desired scan type(s)). You can change the default backup directory in the Backup Directory screen. The default backup location is:

/opt/TrendMicro/SProtectLinux/SPLX.Backup

**WARNING!** ServerProtect will not scan files in the backup directory unless you remove it from the Exclusion List for each scan type.

#### To specify the Backup Directory:

- 1. Select Scan Options > Backup Directory.
- 2. Type the full path of the new location in the **Backup directory** field.
- 3. Click Save.

**Note:** If you change the location of this directory, existing files remain in the original location. After specifying a backup directory, ServerProtect adds it to the Exclusion List.

# Chapter 4

## Update

ServerProtect ships with scan engine and pattern files that are current at the time of the product release. The most recent threats may not be addressed by these components, Trend Micro recommends that you update them immediately after installing ServerProtect.

Topics discussed in this chapter include the following:

- *About ActiveUpdate* on page 4-2
- Configuring Proxy Server Settings on page 4-3
- Manual Update on page 4-6
- Scheduled Updates on page 4-7

## About ActiveUpdate

ActiveUpdate is a service common to many Trend Micro products. ActiveUpdate connects to the Trend Micro Internet update server to enable downloads of pattern files and the scan engine for ServerProtect.

ActiveUpdate does not interrupt network services, or require you to reboot your computers. Updates are available on a regularly scheduled interval that you configure, or on-demand.

#### **Component Updates**

In ServerProtect, the following components or files are updated through ActiveUpdate, the Trend Micro Internet-based component update feature:

- *Virus/Spyware/Grayware Pattern*—These files contain thousands of malware signatures (for example, viruses, Trojans, and so on), and determines ServerProtect's ability to detect these hazardous files. Trend Micro updates pattern files regularly to ensure protection against the latest threats.
- *Scan Engine*—This component performs the actual scanning and cleaning functions. The scan engine employs pattern-matching technology, using signatures in the pattern file to detect viruses, Trojans, and malicious programs. Trend Micro occasionally issues a new scan engine to incorporate new technology.

You can perform updates manually, or let ServerProtect perform them according to a schedule. Trend Micro recommends performing a manual update immediately after installation. See the Getting Started Guide for more information on product registration and activation.

**Note:** If your company uses a proxy to access the Internet, configure ServerProtect's proxy settings before attempting an update.

### Specifying a Download Source

Depending on whether or not ServerProtect is being managed by Control Manager, the download source differs.

 When ServerProtect is being managed by Control Manager, updates come automatically, either through the normal Control Manager update policy or when an Outbreak Prevention Policy has been triggered. The default download source for Control Manager updates is:

http://xxx.xxx.xxx/TVCSDownload/ActiveUpdate

where xxx.xxx.xxx is the Control Manager IP address.

• When ServerProtect is not being managed by Control Manager, you can update components only using the Update Now (Manual Update) function. The default download source is:

http://splx3-p.activeupdate.trendmicro.com/activeupdate

#### To customize the download source:

- 1. Configure manual (see *Manual Update* starting on page 4-6) or scheduled update (see *Scheduled Updates* starting on page 4-7).
- 2. Select one of the following download sources:
  - Trend Micro ActiveUpdate server—the default update server that displays when ServerProtect is not being managed by Control Manager —or—
  - Trend Micro Control Manager update server—the default update server that displays when ServerProtect is being managed by Control Manager, ServerProtect implements digital signature checking whenever it downloads components from the ActiveUpdate server.
  - Other Internet source—specify HTTP or HTTPS Web site (for example, your local Intranet Web site), including the port number that should be used from where ServerProtect can download updates.

The update components have to be available on the primary update source (Web server). Provide the host name or IP address, and directory. In addition, you can set up multiple backup update servers/sources to automatically fail over in case the primary update source fails.

## **Configuring Proxy Server Settings**

If you use a proxy server to access the Internet, you can configure proxy settings for the following features in ServerProtect:

- License update
- Component update

#### To configure proxy settings for License update:

- 1. Click Administration > Proxy Settings. The General screen displays:
- 2. Select the Use a proxy server to access the Internet check box.
- 3. Select HTTP, SOCKS4 or SOCKS5 in the Proxy Protocol field.
- 4. In the **Server name or IP address** field, type the IP address or host name of the proxy server.
- 5. In the **Port** field, type the proxy server listening port number.
- 6. If you are using an optional proxy authentication user name and password, type this information in the **User name** and **Password** fields.
- 7. Click Save.

| Proxy Settings              |                                   | <b>e</b> Help |
|-----------------------------|-----------------------------------|---------------|
| General Component I         | Jpdate                            |               |
| Use a proxy server to acce  | ess the Internet (License update) |               |
| Proxy protocol:             | 🔘 НТТР                            |               |
|                             | SOCKS4                            |               |
|                             | SOCKS5                            |               |
| Server name or IP address:  |                                   |               |
| Port:                       |                                   |               |
| Proxy server authentication |                                   |               |
| User name:                  |                                   |               |
| Password:                   |                                   |               |

#### FIGURE 4-1. Proxy Settings General screen

**Tip:** Trend Micro recommends updating the virus pattern file and scan engine immediately after installation. If you use a proxy server to access the Internet, configure your proxy server settings before updating the scan engine and pattern file.

#### To configure proxy settings for component updates:

Click Update > Proxy Settings > Component Update. The Component Update screen displays:

| Confi | gure proxy settings for updatin | g virus pattern, and spyware/grayware pattern. |  |
|-------|---------------------------------|------------------------------------------------|--|
| 0     | Same as General                 |                                                |  |
| ۲     | Oustomize                       |                                                |  |
|       | Use a proxy server to a         | ccess the Internet                             |  |
|       | Proxy protocol:                 | • нттр                                         |  |
|       |                                 | O SOCKS4                                       |  |
|       |                                 | ⊖ socks5                                       |  |
|       | Server name or IP address:      |                                                |  |
|       | Port:                           |                                                |  |
|       | Proxy server authentication     |                                                |  |
|       | User name:                      |                                                |  |
|       | Password:                       |                                                |  |

FIGURE 4-2. Proxy Settings Component Update screen

- 2. Select **Same as General** to use the same proxy server setting you configure in the General screen.
- 3. Select **Customize** to configure the proxy settings.
- 4. Select **Use proxy server to access the Internet** if you want to use a proxy server for component update. Then continue to Step 5.

Clear the **Use proxy server to access the Internet** check box if you do not want to use a proxy server for component updates. For example if the update server is located within your company network. Then skip to Step 9.

- 5. Select HTTP, SOCKS4 or SOCKS5 in the Proxy Protocol field.
- 6. In the Server Name or IP Address field, type the IP address or host name of the proxy server.
- 7. In the **Port** field, type the proxy server listening port number.
- 8. If you are using an optional proxy authentication user name and password, type this information in the User name and Password fields.

#### 9. Click Save.

**Note:** To set the proxy password from the command prompt, refer to Using splxmain on page A-36.

## **Manual Update**

ServerProtect allows you to perform updates on-demand (Update Now). This is a particularly useful feature during virus outbreaks (when updates do not arrive according to a definite schedule), and when using ServerProtect for the first time.

There are several ways to perform a manual update:

- Click Update Now from the Summary or Manual Scan screen.
- From the task bar on the main KDE window, click Start Applications Menu > System (Tools) > Trend Micro ServerProtect > Start Update Now.

#### To perform a manual update from the Summary screen:

- 1. Select Summary in the left menu.
- 2. In the **Component Status** section, select the **Component** check box to update all components or select check boxes to update individual components.
- 3. Click Update Now.

#### To perform a manual update from the Manual Update screen:

- 1. Select **Update** > **Manual Update** on the left menu. The Manual Update screen appears.
- Select the check box of the component you want to update. The current version of each component appears to the right of the component label. Select the Component check box to select all components.
- **3.** Next, specify a download source. Refer to *Specifying a Download Source* on page 4-2 for more information.

| Co       | mponents to Update            |                        |                                    |
|----------|-------------------------------|------------------------|------------------------------------|
|          | Component                     | Current Version        | Last Updated                       |
| <b>v</b> | Virus Pattern                 | 10.000 Promo           | CONTRACTORS NAME AND ADDRESS OF    |
| ~        | Spyware/Grayware Pattern      | 1071000                | 1000000 (002) 12/7 12/7 1000 (000) |
| ~        | Scan Engine                   | Re 11. 1048810         | 1700000 (001) 517 1171 1111 (005)  |
| Do       | wnload Source                 |                        | Configure Proxy Settings           |
| 0        | Trend Micro ActiveUpdate serv | /er                    |                                    |
| 0        | Other Internet source         |                        |                                    |
|          | URL: (e.g. http://www.a       | lownload.com/download) |                                    |

FIGURE 4-3. Manual Update screen

- 4. Click **Save** to save the settings. Click **Update Now** to save the settings and perform a manual scan.
- **Note:** To use multiple backup update sources, servers running ServerProtect must first successfully complete one update from the new primary update source. If you need assistance setting up the primary update source and additional backup update sources, please contact Trend Micro technical support.

## **Scheduled Updates**

Scheduled updates allow you to perform regular updates without user interaction; thereby, reducing your workload.

#### To configure a scheduled update:

- Select Update > Scheduled Update on the left menu. The Scheduled Update screen appears.
- 2. Select the Enable Scheduled Update check box.
- Select the check box of the component you want to update. The current version of each component appears to the right of the component label. Select the Component check box to select all components.

4. Select a download source.

You can set up multiple backup update servers/sources for automatic failover in case the primary update source fails.

- **Note:** To use multiple backup update sources, servers running ServerProtect must first successfully complete one update from the new primary update source. If you need assistance setting up the primary update source and additional backup update sources, please contact Trend Micro technical support.
- 5. Select a start time in hours and minutes from the **Start time** menu.
- 6. Specify a repeat interval. The options are **Hourly**, **Daily**, and **Weekly**. For weekly schedules, specify the day of the week (for example, Sunday, Monday, and so on.)
- **Note:** The **Daily** and **Weekly** fields offer you an interval called **update for a period of** *x* **hours**. This means that your update will take place sometime within the *x* number of hours specified, following the time selected in the **Start time** field. This feature helps with load balancing on the ActiveUpdate server. Alternatively, you can specify an

exact time if you prefer. Hover your cursor over the tooltip icon ( [4]) for more explanation of this feature, and examples.

7. Configure a download schedule. Refer to *Specifying a Download Source* on page 4-2 for more information.

| Scheduled Upo                                                                                                    | date                                                          |                       | () H         |  |
|----------------------------------------------------------------------------------------------------|---------------------------------------------------------------|-----------------------|--------------|--|
| 🗹 Enable Sched                                                                                                    | uled Update                                                   |                       |              |  |
| Update Freque                                                                                                    | ncy                                                           |                       |              |  |
| Start time:                                                                                                    | 00 💌 : 00 🖍                                                   | 🖌 (hh:mm)             |              |  |
| Repeat interval:                                                                                                    | O Hourly                                                      | ) Hourly              |              |  |
|                                                                                                    | 💿 Daily, upda                                                 | ate for 💈 🝸 hour(s)   |              |  |
|                                                                                                    | 🔿 Weekly, ev                                                  | ery Sunday            |              |  |
|                                                                                                    | upo                                                           | date for: 2 📝 hour(s) |              |  |
| Components to                                                                                                    | Update                                                        |                       |              |  |
|                                                                                                    |                                                               | 1000 (1000) (1000)    |              |  |
| Component                                                                                                    |                                                               | Current Version       | Last Updated |  |
| Component Virus Pattern                                                                                                    | 1                                                             | Current Version       | Last Updated |  |
| <ul> <li>Component</li> <li>Virus Pattern</li> <li>Spyware/Gray</li> </ul>                                                  | yware Pattern                                                 | Current Version       | Last Updated |  |
| <ul> <li>Component</li> <li>Virus Pattern</li> <li>Spyware/Gray</li> <li>Scan Engine</li> </ul>                             | yware Pattern                                                 |                       | Last Updated |  |
| <ul> <li>Component</li> <li>Virus Pattern</li> <li>Spyware/Grag</li> <li>Scan Engine</li> </ul>                             | yware Pattern<br><b>*Ce</b>                                   | Current Version       | Last Updated |  |
| Component Virus Pattern Spyware/Grag Scan Engine Download Sour Trend Micro A                                                | yware Pattern<br><b>'Ce</b><br>ActiveUpdate serv              | Current Version       | Last Updated |  |
| Component     Virus Pattern     Spyware/Grag     Scan Engine     Download Sour     Trend Micro A     Other Internet         | ware Pattern<br><b>"Ce</b><br>ActiveUpdate serv<br>at source  | Current Version       | Last Updated |  |
| Component     Virus Pattern     Spyware/Grag     Scan Engine     Download Sour     Trend Micro A     Other Interne     URL: | yware Pattern<br><b>"Ce</b><br>ActiveUpdate serv<br>at source | Current Version       | Last Updated |  |

FIGURE 4-4. Scheduled Update screen

8. Click Save.

## Chapter 5

## Logs

This chapter discusses the following topics:

- Types of Logs on page 5-2
- Viewing Scan Results (Logs) on page 5-3
- Configuring Notifications on page 5-9

## **Types of Logs**

ServerProtect offers four types of logs:

- **Spyware Log**—The spyware log reports spyware/grayware detections, including detection date and time, threat name, scan type, action taken and result, and the location of the source file in which the spyware/grayware was found.
- **Virus Log**—The virus log reports malware detections, including detection date and time, threat name, scan type, action taken and result, and the location of the the source file in which the malware was found.
- Scan Log—The scan log reports type of scans attempted or performed on your servers, including start/end date and time, number of files scanned, and number of detections.
- **System Log**—The system log reports system events, such as updates of the pattern file and the scan engine and the enabling and disabling of services. The log includes the date and time of the event and the reason for the event.

## Viewing Scan Results (Logs)

There are two ways to view scan results:

- Using the Scan Now complete screen (for manual scanning results only)
- Using the logs screens in the Web console

### Using the Scan Now Complete Window

The Scan Now complete window provides basic information about the number of files scanned, and the number of infected files detected.

| Scan Now is completed.  100% Scan Result                                    |                                                                                   |          |  |  |  |
|-----------------------------------------------------------------------------|-----------------------------------------------------------------------------------|----------|--|--|--|
|                                                                             |                                                                                   |          |  |  |  |
| 58                                                                          | 58                                                                                | 0        |  |  |  |
| 58<br>/iew scan results in ;<br>/iew detected viruse<br>/iew detected spywa | 58<br><u>Scan Logs</u> ,<br>s in <u>Virus Logs</u> ,<br>res in <u>Spyware Log</u> | 0<br>15. |  |  |  |

FIGURE 5-1. Scan Now complete window

For detailed information, click the **Scan Logs** link for details about the scan. Click the **Virus Logs** link for information about infected files or detected viruses.

## Using the Log Screens in the Web Console

#### To view logs:

- 1. Select Logs from the left menu, and select the kind of log you want to view.
- 2. The Stored Logs section of the screen displays the number of logs currently in the log database, and the date range of the stored logs, if any.
- 3. Specify the viewing query criteria for the desired logs. The parameters are:
- Data Range—Select among the commonly specified date ranges: All dates, Today, Yesterday, Past 7 days or Past 30 days. If the period you require is not covered by the above options, choose Specified date range; this enables the Start date and End date fields.
- Start date—Type the earliest log you want to view. Select the **Specified date** range option in **Data Range** to use this criterion. The month-day-year format

is used. Alternatively, click the calendar icon (  $\hfill \hfill \hfill$ 

- End date—Type the latest log you want to view. Select the **Specified date** range option in **Data Range** to use this criteria. The month-day-year format is used. Alternatively, click the calendar icon ( ) and select a date from the calendar.
- Sort by—Specify the order and grouping of the logs. Options for groups are: Date/Time, Virus Name, Scan Type, Action Result, and Source Files; the order may either be ascending or descending.
- Entries per page—From the drop-down menu, select the number of logs to display at a time. Choose a setting that is appropriate for your monitor resolution. The values range from 15 to 200, the default value is 25.

**Note:** You can increase the number of "logs to be queried" in the configuration file. See *MaxRetrieveCount* on page A-29 for more information.

#### 4. Click **Display Log** to begin the query.

See the following figure for an example of the scan log:

| Scan Logs                                              |                                                            |                  |               |                |  |  |
|--------------------------------------------------------|------------------------------------------------------------|------------------|---------------|----------------|--|--|
| Data Range: 2007-01-17 10:02:15 to 2007-01-17 11:03:08 |                                                            |                  |               |                |  |  |
| 🔎 New Query 📑 Exp                                      | P New Query → Export to CSV 1 - 2 of 2 H 4 page 1 of 1 → H |                  |               |                |  |  |
| <u>Start Date/Time</u> ▼                               | End Date/Time                                              | <u>Scan Type</u> | Files Scanned | Infected Files |  |  |
| 2007-01-17<br>10:02:44                                 | 2007-01-17<br>11:03:08                                     | Manual scan      | 277558        | 0              |  |  |
| 2007-01-17<br>10:01:45                                 | 2007-01-17<br>10:02:15                                     | Manual scan      | 533           | 0              |  |  |
| < Back                                                 |                                                            |                  |               |                |  |  |

FIGURE 5-2. Scan log example

See the following figure for an example of the virus log:

| Virus Detections       |                    |                  |                             |                                       |  |
|------------------------|--------------------|------------------|-----------------------------|---------------------------------------|--|
| Data Range: 2          | 007-01-10 11:57:30 | 6 to 2007-01-10  | 11:57:36                    |                                       |  |
| 🔎 New Query            | Export to CSV      |                  |                             | 1-1 of 1 🛛 ◀ page 1 of 1 → >>         |  |
| <u>Date/Time</u> ▼     | <u>Virus Name</u>  | <u>Scan Type</u> | Action Result               | Source File                           |  |
| 2007-01-10<br>11:57:36 | HTML_IFRMEXP.GEN   | Scheduled scan   | Clean failed<br>Quarantined | /usr/lib/mailman/tests/msgs/nimda.txt |  |
| < Back                 |                    |                  |                             |                                       |  |

FIGURE 5-3. Virus log example

| System Log                                             | System Logs                             |                                                                                                    |  |  |  |  |
|--------------------------------------------------------|-----------------------------------------|----------------------------------------------------------------------------------------------------|--|--|--|--|
| Data Range: 2007-01-17 00:34:03 to 2007-01-17 07:17:48 |                                         |                                                                                                    |  |  |  |  |
| 🔎 New Quer                                             | ry 💽 Export to C                        | SV 1-9 of 9 № 4 page 1 of 1 > M                                                                                                    |  |  |  |  |
| <u>Date/Time</u> ▼                                     | Description                             | Reason                                                                                                    |  |  |  |  |
| 2007-01-17<br>07:17:48                                 | Real-time scan<br>has been<br>enabled.  |                                                                                                    |  |  |  |  |
| 2007-01-17<br>07:11:55                                 | Real-time scan<br>has been<br>disabled. |                                                                                                    |  |  |  |  |
| 2007-01-17<br>05:56:02                                 | Real-time scan<br>has been<br>enabled.  |                                                                                                    |  |  |  |  |
| 2007-01-17<br>05:50:03                                 | Real-time scan<br>has been<br>disabled. |                                                                                                    |  |  |  |  |
| 2007-01-17<br>01:04:10                                 | ActiveUpdate Fail                       | Unable to connect to the update server. Please verify the network<br>connection is enabled and functional, and then try again. (http://splx3-<br>p.activeupdate.trendmicro.com/activeupdate) |  |  |  |  |
| 2007-01-17<br>01:00:02                                 | License Reminder                        | The ServerProtect license grace period expires in 13 days                                                                                                    |  |  |  |  |
| 2007-01-17<br>00:54:08                                 | ActiveUpdate Fail                       | Unable to connect to the update server. Please verify the network<br>connection is enabled and functional, and then try again. (http://splx3-<br>p.activeupdate.trendmicro.com/activeupdate) |  |  |  |  |
| 2007-01-17<br>00:44:05                                 | ActiveUpdate Fail                       | Unable to connect to the update server, Please verify the network<br>connection is enabled and functional, and then try again. (http://splx3-<br>p.activeupdate.trendmicro.com/activeupdate) |  |  |  |  |
| 2007-01-17<br>00:34:03                                 | ActiveUpdate Fail                       | Unable to connect to the update server. Please verify the network<br>connection is enabled and functional, and then try again. (http://splx3-<br>p.activeupdate.trendmicro.com/activeupdate) |  |  |  |  |
| < Back                                                 |                                         |                                                                                                    |  |  |  |  |

See the following figure for an example of the system log.

FIGURE 5-4. System log example

To exit the log and start a new log query, click your log query to a .csv file, click and last page of the log query results by clicking the navigation arrows

( H + page 1 of 10 > H ). To refresh the data, use the refresh function of the web

browser for this frame. Upon refresh, the log query screen may add new data to the query, depending on the type of query you selected. For example, if you originally requested today's logs several hours ago, refresh this screen. Any activity that occurred between the previous query and the refresh are added to the log results.

# **Specifying the Log Directory Location**

Scan, spyware, virus, and system logs are stored in the log directory. The default location of the log directory is:

/var/log/TrendMicro/SProtectLinux

#### To specify a new log directory in the Web console:

- 1. Click Logs > Log Directory.
- 2. Type the full path of the new location in the field provided.
- 3. Click Save.

**Note:** If you change the location of this directory, existing files still remain in the original location.

# **Deleting Logs**

You can configure ServerProtect to delete logs automatically or manually. You can specify to delete all logs or delete logs that are older than the specified time.

## **Automatically Deleting Logs**

To prevent logs from accumulating and consuming disk space, ServerProtect limits the time period of which logs are stored. By default, ServerProtect stores logs for 60 days after which they are automatically deleted.

Logs

#### To configure automatic log deletion in the Web console:

- 1. Click Logs > Automatic Delete.
- 2. To disable automatic log deletion, clear the **Keep logs for** check box. Select this check box to enable the feature and type the number of days to store logs in the field provided.
- 3. Click Save to save the changes.

| Automatic Delete       |         | 🔞 Help |  |
|------------------------|---------|--------|--|
| Stored Logs            |         |        |  |
| Virus logs:            | 2       |        |  |
| Spyware/Greyware logs: | 0       |        |  |
| Scan logs:             | 1       |        |  |
| System logs:           | 138     |        |  |
| Total logs:            | 141     |        |  |
| Automatically Delete L | ogs     |        |  |
| 🕑 Keep logs for:       | 30 days |        |  |
| Save Cancel            |         |        |  |

FIGURE 5-5. Automatic Delete

**4.** A screen displays indicating the number of days ServerProtect keeps logs. Click **OK** to return to the previous screen.

| f | sutomatic Delete                                    |   |
|---|-----------------------------------------------------|---|
| ( | Configuration changes have been successfully saved! |   |
|   | Keep logs for: 30 days.                             |   |
| ( | ОК                                                  | ļ |

FIGURE 5-6. Automatic Delete Settings Saved

## Manually Deleting Logs

At any time, you can manually delete logs that were created before the specified date. This prevents logs from accumulating and consuming disk space.

#### To manually delete logs in the Web console:

- 1. Click Logs > Manual Delete.
- 2. To manually delete all logs, select **All Logs**. To delete logs that were created before the specified date, select **Logs before this date** and click the calendar icon ( ) to select a date.
- 3. Click **Delete** to save the changes.

| Stored Logs                         |     |  |  |
|-------------------------------------|-----|--|--|
| Virus logs:                         | 1   |  |  |
| Spyware/Greyware logs:              | 0   |  |  |
| Scan logs:                          | 4   |  |  |
| System logs:                        | 147 |  |  |
| Total logs:                         | 152 |  |  |
| Delete                              |     |  |  |
| All logs                            |     |  |  |
| O Logs before this date: 2007-01-17 |     |  |  |
| Delete                              |     |  |  |

#### FIGURE 5-7. Manual Delete

4. A screen displays prompting you to confirm. Click **OK** to delete the logs.

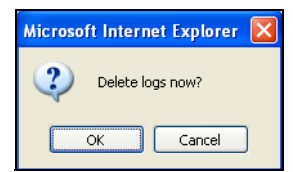

FIGURE 5-8. Manual Delete Confirmation

Logs

5. A screen displays showing the result of the manual delete action. Click **OK** to return to the previous screen.

| Manual Delete                                  |    |  |  |  |
|------------------------------------------------|----|--|--|--|
| Log deletion completed.<br>141 log(s) deleted. |    |  |  |  |
| Stored Logs                                    |    |  |  |  |
| Virus logs:                                    | 0  |  |  |  |
| Spyware/Greyware logs:                         | 0  |  |  |  |
| Scan logs:                                     | 2  |  |  |  |
| System logs:                                   | 9  |  |  |  |
| Total Logs:                                    | 11 |  |  |  |
|                                                |    |  |  |  |
| ок                                             |    |  |  |  |

FIGURE 5-9. Manual Delete Result

# **Configuring Notifications**

ServerProtect can inform you of specific events that occur on your network, even while you are away from it. It can alert you to virus outbreaks, infections, and system configuration changes, using a variety of notification methods.

This section shows you how to specify the alert events that trigger notifications and the notification methods.

## **Setting Alert Events**

Specify the alert events and the messages ServerProtect will send for each event. This section provides instructions on how to:

- Enable alerts, review default alert notifications
- Modify default notifications to create custom messages

#### To review/update alert settings:

- 1. Select Notification > Alert Settings from the left menu. The Alert Settings screen displays.
- 2. Select the check boxes of the desired alerts:

- Security risk outbreak notification—This alert triggers a notification if the number of detected viruses and other malware reaches a specified number within a defined unit of time. These outbreak parameters can be set in the appropriate boxes on this screen.
- **Standard security risk infection notification**—This alert triggers a notification each time ServerProtect detects a security risk on your system.
- Notification when real-time scan configuration was modified—This alert triggers a notification whenever a user modifies the Real-time Scan settings.
- Notification when ServerProtect was started—This alert triggers a notification whenever a user starts ServerProtect service.
- Notification when ServerProtect was stopped—This alert triggers a notification whenever a user stops ServerProtect service.
- Notification when pattern file is outdated—This alert triggers a notification if the virus pattern file is a specific number of days old. You can define the age parameter on this page.
- Notification when pattern file update unsuccessful—This alert triggers a notification if the pattern file update is not successful.
- Notification when action performed on malware unsuccessful—This alert triggers a notification if ServerProtect is unable to perform specified action(s) on the detected malware.

**3.** Each alert event provides a default notification message. See the following figure for an example.

| Aleı | lert Settings 🔞 Help                         |                                                         |  |  |  |  |  |
|------|----------------------------------------------|---------------------------------------------------------|--|--|--|--|--|
|      | _                                            |                                                         |  |  |  |  |  |
|      | Send security risk outbreak notification     |                                                         |  |  |  |  |  |
|      | Notify when                                  | detected security risks reach 100 within 60 💙 minutes   |  |  |  |  |  |
|      | Subject:                                     | [SPLX] Security risk outbreak subject                   |  |  |  |  |  |
|      | Message:                                     | A security risk outbreak was detected 🔗                 |  |  |  |  |  |
|      | Send star                                    | dard security risk infection notification               |  |  |  |  |  |
|      | Subject:                                     | [SPLX] Security risk infection subject                  |  |  |  |  |  |
|      | Message:                                     | Security risk infection(s) detected                     |  |  |  |  |  |
|      | Send noti                                    | fication when Real-time Scan configuration was modified |  |  |  |  |  |
|      | Subject:                                     | [SPLX] Real-time scan configuration modified            |  |  |  |  |  |
|      | Message:                                     | The real-time scan configuration was modified           |  |  |  |  |  |
|      | Send noti                                    | fication when ServerProtect starts                      |  |  |  |  |  |
|      | Subject:                                     | [SPLX] ServerProtect was started                        |  |  |  |  |  |
|      | Message:                                     | ServerProtect was started                               |  |  |  |  |  |
|      | ✓ Send notification when ServerProtect stops |                                                         |  |  |  |  |  |
|      | Subject:                                     | [SPLX] ServerProtect was stopped                        |  |  |  |  |  |
|      | Message:                                     | ServerProtect was stopped                               |  |  |  |  |  |
|      | Send noti                                    | fication when pattern files are outdated                |  |  |  |  |  |
|      | Send notifi                                  | cation when pattern file is 7 day(s) old                |  |  |  |  |  |
|      | Subject:                                     | [SPLX] Pattern file is outdated                         |  |  |  |  |  |
|      | Message:                                     | Pattern file is outdated                                |  |  |  |  |  |
|      | Send noti                                    | fication when pattern update fails                      |  |  |  |  |  |
|      | Subject:                                     | [SPLX] Pattern update was failed                        |  |  |  |  |  |
|      | Message:                                     | Pattern update was failed                               |  |  |  |  |  |
|      | Send noti                                    | fication when action on malware fails                   |  |  |  |  |  |
|      | Subject:                                     | [SPLX] Action performed on malware was failed           |  |  |  |  |  |
|      | Message:                                     | Action performed on malware was failed                  |  |  |  |  |  |
| Sav  | e Cancel                                     | <br>D                                                   |  |  |  |  |  |

FIGURE 5-10. Notification Alert Messages

#### To create custom notification messages:

1. Modify the default notifications by deleting the existing text and typing your new text in the **Message** fields. You can specify up to 1024 printable ASCII characters.

Note: A notification message will not accept the "\n" characters.

2. Click Save when you are finished.

## **Specifying Notification Recipients**

ServerProtect allows you to designate multiple recipients for your notifications and use different methods of delivery. This section describes how to:

- Enable SMTP Mail notification
- Modify recipient settings
- Enable SNMP notification

| Recipients                     |                                                                                                    | 🕐 <sup>Help</sup> |
|--------------------------------|----------------------------------------------------------------------------------------------------|-------------------|
| ✓ Enable SMTP                  | Mail Notification                                                                                                    |                   |
| SMTP server:                   | 192.168.1.23                                                                                                    |                   |
| Port:                          | 25                                                                                                    |                   |
| SMTP Server Authen             | tication                                                                                                    |                   |
| User name:                     | test                                                                                                    |                   |
| Password:                      | •••••                                                                                                    |                   |
| From:                          | from@example.com                                                                                                    |                   |
|                                | Note: Some SMTP servers will not deliver mail without a sender address.                                                                                                    |                   |
| то:                            | Enter email address:<br>(e.g. name@company.com) Add > Add > Add + Add + Add + Add + Add + Add + Add + Add + Add + Add + Add + Add + Add + Add + Add + Add + Add + Add + Add + Add + Add + Add + Add + Add + Add + Add + Add + Add + Add + Add + Add + Add + Add + Add + Add + Add + Add + Add + Add + Add + Add + Add + Add + Add + Add + Ad | ^                 |
| Character set:                 | iso-8859-1 Select (e.g. iso-8859-1, iso-2022-jp)                                                                                                    |                   |
| Enable SNMP                    | Notification                                                                                                    |                   |
| Community name:<br>IP address: | public                                                                                                    |                   |
| Save Cancel                    | ]                                                                                                    |                   |

FIGURE 5-11. Notification Recipients

#### To enable SMTP mail notification:

- 1. Select **Notification** > **Recipients** from the left menu.
- 2. Select the Enable SMTP Mail Notification check box.
- **3.** In the **SMTP server** field, type the SMTP IP address or its Fully Qualified Domain Name (FQDN).

- 4. Specify the mail server listening port in the **Port** field.
- 5. Type the mail account information in the User Name and Password fields.
- 6. Type your email address in the From field.

Note: Some SMTP servers will not deliver mail if a sender's address is not available.

7. Click Save.

#### To add a recipient address:

- 1. Click **Notification > Recipients** from the left menu.
- **2.** Type the recipient's full email address in the **Enter email address** field, for example:

yourname@yourCompany.com

- 3. Click Add > to add the entry to the Alert Recipients list.
- 4. Click Save.

#### To remove a recipient address:

- 1. Select an address from the Alert Recipients list.
- 2. Click < Remove to remove the selected entry from the recipients list.
- 3. Click Save to apply the changes.

#### To modify recipient settings:

- 1. Select Notification > Recipients on the left menu
- 2. Make the appropriate modifications, then click Save.

#### To enable SNMP notification:

- 1. Select the **SNMP Notification** check box.
- 2. Type the community name for the message in the **Community name** field.
- 3. Type the IP address of the SNMP trap server in the IP address field.
- 4. Click Save.

# Chapter 6

# Troubleshooting and Contacting Technical Support

Here you will find answers to frequently asked questions and you will learn how to obtain additional ServerProtect information.

This chapter discusses the following topics:

- *Troubleshooting* on page 6-2
- Debug Logging on page 6-3
- Before Contacting Technical Support on page 6-8
- Contacting Technical Support on page 6-8
- TrendLabs on page 6-9
- Other Useful Resources on page 6-11
- About Trend Micro on page 6-12

# Troubleshooting

The following section provides tips for dealing with issues you may encounter when using ServerProtect for Linux.

### **Default Password**

ServerProtect does not have a default password. Trend Micro recommends setting a password immediately after installation.

## Web Console Rejects All Passwords

The Web console may reject any password you try. This may happen as a result of a number of factors.

- Incorrect password—Passwords are case-sensitive. For example, "TREND" is different from "Trend" or "trend."
- ServerProtect's customized Apache server does not respond—Check the splxhttpd status. For additional information, see *Using splxhttpd* on page A-42.
- Java plug-in not installed properly—This may happen if you are using the Mozilla, Mozilla Firefox or Internet Explorer browsers. Contact technical support if you need assistance.

## Automatic Component Update

Configure automatic updates from Control Manager after successfully registering ServerProtect to Control Manager. For more information, see *Initiating Automatic Update on Control Manager* on page 2-16.

## System Logs Related to ServerProtect

The following ServerProtect system logs may be created on your Linux machine. These logs will not affect the performance or operation of ServerProtect or your Linux computer.

```
splx_vsapiapp: [MODULE_NAME - CXIpc::connectToServer2] errno=2
```

some error were found while stopping entity. Force terminating it

## **Debug Logging**

ServerProtect provides the following debug options:

- Kernel debugging: debugs kernel-related actions
- User debugging: debugs user-related actions
- ControlManager debugging: debugs Trend Micro Control Manager-related actions

#### Configuring rsyslog for Linux

To allow ServerProtect to store debug log information on Linux Servers configure settings for rsyslog.

- 1. Open /etc/rsyslog.conf and do the following:
  - **a.** Add the following lines to the file:

# this is for splx debug log local3.\* /var/log/splx\_usr.log

- **b.** For CentOS Linux 7 and Red Hat Enterprise Linux 7, search for **#\$ModLoad imklog** and delete the character **#** from the text.
- **c.** Add the following lines to the file:

```
# this is for KHM debug log
if $msg contains "SPLXMOD" and not($msg contains
"systemd-journal") then {
    action(type="omfile" file="/var/log/splx_kern.log")
}
```

- 2. Restart the rsyslog daemon by typing service rsyslog restart in the terminal.
- 3. Set the debug parameter (UserDebugLevel) in the tmsplx.xml file to 5.
- 4. Set the debug parameter (KernelDebugLevel) in the tmsplx.xml file to 3.
- 5. Restart ServerProtect by typing service splx restart.

After you have configured the settings, ServerProtect stores debug information to the splx\_usr.log and splx\_kern.log file in /var/log/. You can open this file to see the debug logs.

## **Debug Levels**

Edit tmsplx.xml to define the debug level for each of the debug parameters:

| Value | Kernel Debugging<br>(KernelDebugLevel) | User Debugging<br>(UserDebugLevel <sup>*</sup> )                                                  | TMCM Debugging<br>(ControlManagerDebug <sup>†</sup> ) |
|-------|----------------------------------------|---------------------------------------------------------------------------------------------------|-------------------------------------------------------|
| 0     | Debugging disabled<br>(default)        | Debugging disabled                                                                                | Debugging disabled                                    |
| 1     | Error debugging                        | Error debugging:<br>logs, error messages<br>(default)                                             | Error debugging<br>(default)                          |
| 2     | Common debugging                       | Information debugging–<br>logs error and warning<br>messages                                      | Common debugging                                      |
| 3     | Detailed debugging                     | Common– logs error,<br>warning, and notifica-<br>tion-type messages                               | Detailed debugging                                    |
| 4     | n/a                                    | Critical debugging– logs<br>error, warning, notifica-<br>tion, and informa-<br>tion-type messages | n/a                                                   |
| 5     | n/a                                    | Detailed debugging–<br>logs error, warning, noti-<br>fication, information, and<br>debug messages | n/a                                                   |

#### TABLE 6-1. Debug levels editable with tmsplx.xml

\*. UserDebugLevel does not control output from startup scripts. They will always be logged regardless of UserDebugLevel value.

†. If ControlManagerDebug is enabled, its logs are stored in /opt/TrendMicro/SProtectLinux/EntityMain.log.

**Note:** Detailed debugging produces a large debug file. Trend Micro recommends enabling detailed debugging when replicating an issue, and disabling it immediately after issue replication. Is is also recommended that your logs be on a non-root partition.

## **Enabling Debug Logging**

Modify tmsplx.xml and rsyslog.conf to enable ServerProtect debug logging.

#### To enable debug logging:

1. Using a text editor such as vi, edit the following configuration files:

**WARNING!** Making incorrect changes to a configuration file can cause serious system errors. Back up tmsplx.xml and rsyslog.conf to restore your original settings. After modifying the rsyslog.conf file, restart the rsyslog service immediately before you continue.

- a. Edit tmsplx.xml to define the debug level for each debug parameter (UserDebugLevel and KernelDebugLevel).
- b. To assign the path and filename where ServerProtect will write debug logs, edit /etc/rsyslog.conf. Refer to *Configuring rsyslog for Linux* on page 6-3 for more information.

For example:

To direct all ServerProtect user debug logs to /path/splxUserDebug.log, include the following line in rsyslog.conf:

local3.\* /path/splxUserDebug.log

To direct ServerProtect kernel debug logs to /path/splxKernDebug.log, do the following:

- i. Open /etc/rsyslog.conf
- ii. For CentOS Linux 7 and Red Hat Enterprise Linux 7, search for #\$ModLoad imklog and delete the character # from the text.
- iii. Add the following lines to the file:

```
# this is for KHM debug log
if $msg contains "SPLXMOD" and not($msg contains
"systemd-journal") then {
```

```
action(type="omfile"
file="/path/splxKernDebug.log")
```

}

- 2. Save and close the configuration file.
- 3. Restart rsyslog:

```
service rsyslog restart
```

**Note:** To prevent Linux file operation errors, restart rsyslog before you restart the ServerProtect service.

4. Restart ServerProtect service:

/etc/init.d/splx restart

## **Disable Debug Logging**

Modify tmsplx.xml and rsyslog.conf to disable ServerProtect debug logging.

#### To disable debug logging:

1. Using a text editor such as vi, open tmsplx.xml and set the UserDebugLevel value to 1 and KernelDebugLevel value to 0.

WARNING! Making incorrect changes to a configuration file can cause serious system errors. Back up tmsplx.xml and rsyslog.conf to restore your original settings.

- 2. Press ESC, then type save, and close tmsplx.xml.
- **3.** Delete or comment out the debug path and filename in the following file depending on your platform.

/etc/rsyslog.conf

4. Restart ServerProtect service:

```
/etc/init.d/splx restart
```

**Note:** To prevent Linux file operation errors, restart the ServerProtect service before you restart rsyslog.

5. Restart rsyslog:

service rsyslog restart

#### **Using logrotate**

If detailed debugging has to run for a number of days or weeks, use logrotate to rotate and compress log files automatically. Refer to the logrotate man page for details on logrotate.

#### To use logrotate:

1. Using a text editor such as vi, open /etc/logrotate.d/syslog.

**WARNING!** Making incorrect changes to a configuration file can cause serious system errors. Before you start, back up tmsplx.xml in case you need to restore your original settings.

2. Add the following lines to rotate logs:

```
/var/log/messages /{path}/{splxlog} {
    sharedscripts
    postrotate
    /bin/kill -HUP `cat /var/run/rsyslogd.pid 2> /dev/null`
    2> /dev/null || true
    endscript
}
```

3. Save and close the syslog file.

# **Before Contacting Technical Support**

Before contacting technical support, here are two things you can quickly do to try and find a solution to your problem:

- Check your documentation—The manual and online help provide comprehensive information about ServerProtect. Search both documents to see if they contain your solution.
- Visit our Technical Support Web site—Our Technical Support Web site, called Knowledge Base, contains the latest information about all Trend Micro products. The support Web site has answers to previous user inquiries.

To search the Knowledge Base, visit

http://esupport.trendmicro.com

# **Contacting Technical Support**

In addition to telephone support, Trend Micro provides the following resources:

Email support

support@trendmicro.com

Help database-configuring the product and parameter-specific tips

**Readme**—late-breaking product news, installation instructions, known issues, and version specific information

**Knowledge Base**—technical information procedures provided by the Support team:

http://esupport.trendmicro.com/

Product updates and patches

http://www.trendmicro.com/download/

To locate the Trend Micro office nearest you, visit the following URL:

http://www.trendmicro.com/en/about/contact/overview.htm

To speed up the problem resolution, when you contact our staff please provide as much of the following information as you can:

- Product Activation Code
- ServerProtect Build version
- Exact text of the error message, if any
- Steps to reproduce the problem

## **TrendLabs**

Trend Micro TrendLabs<sup>SM</sup> is a global network of antivirus research centers that provide continuous 24x7 coverage to Trend Micro customers around the world.

Staffed by a team of more than 250 engineers and skilled support personnel, the TrendLabs dedicated service centers in Paris, Munich, Manila, Taipei, Tokyo, and Irvine, CA. ensure a rapid response to any virus outbreak or urgent customer support issue, anywhere in the world.

The TrendLabs modern headquarters, in a major Metro Manila IT park, has earned ISO 9002 certification for its quality management procedures in 2000—one of the first antivirus research and support facilities to be so accredited. Trend Micro believes TrendLabs is the leading service and support team in the antivirus industry.

For more information about TrendLabs, please visit:

http://www.trendmicro.com/en/security/trendlabs/overview.htm

#### **About Software Updates**

After a product release, Trend Micro often develops updates to the software, to enhance product performance, add new features, or address a known issue. There are different types of updates, depending on the reason for issuing the update.

The following is a summary of the items Trend Micro may release:

• Hot fix—A hot fix is a workaround or solution to a single customer-reported issue. Hot fixes are issue-specific, and therefore not released to all customers. Windows hot fixes include a Setup program, while non-Windows hot fixes do not (typically you need to stop the program daemons, copy the file to overwrite its counterpart in your installation, and restart the daemons).

- Security Patch—A security patch is a hot fix focusing on security issues that is suitable for deployment to all customers. Windows security patches include a Setup program, while non-Windows patches commonly have a setup script.
- **Patch**—A patch is a group of hot fixes and security patches that solve multiple program issues. Trend Micro makes patches available on a regular basis. Windows patches include a Setup program, while non-Windows patches commonly have a setup script.
- Service Pack—A service pack is a consolidation of hot fixes, patches, and feature enhancements significant enough to be considered a product upgrade. Both Windows and non-Windows service packs include a Setup program and setup script.

Check the Trend Micro Knowledge Base to search for released hot fixes:

http://esupport.trendmicro.com

Consult the Trend Micro Web site regularly to download patches and service packs:

```
http://www.trendmicro.com/download
```

All releases include a readme file with the information needed to install, deploy, and configure your product. Read the readme file carefully before installing the hot fix, patch, or service pack file(s).

#### **Known Issues**

Known issues are features in your ServerProtect software that may temporarily require a workaround. Known issues are typically documented in section 9 of the Readme document you received with your product. Readme's for Trend Micro products can also be found in the Trend Micro Update Center:

```
http://www.trendmicro.com/download/
```

Known issues can be found in the technical support Knowledge Base:

```
http://esupport.trendmicro.com
```

**Note:** Trend Micro recommends that you always check the Readme text for information on known issues that could affect installation or performance, as well as a description of what's new in a particular release, system requirements, and other tips.

## **Other Useful Resources**

Trend Micro offers a host of services through its Web site, http://www.trendmicro.com.

Internet-based tools and services include:

- Virus Map- monitor virus incidents around the world
- Virus risk assessment- the Trend Micro online virus protection assessment program for corporate networks.

# **About Trend Micro**

Trend Micro, Inc. is a global leader in network antivirus and Internet content security software and services. Founded in 1988, Trend Micro led the migration of virus protection from the desktop to the network server and the Internet gateway–gaining a reputation for vision and technological innovation along the way.

Today, Trend Micro focuses on providing customers with comprehensive security strategies to manage the impacts of risks to information, by offering centrally controlled server-based virus protection and content-filtering products and services. By protecting information that flows through Internet gateways, email servers, and file servers, Trend Micro allows companies and service providers worldwide to stop viruses and other malicious code from a central point, before they ever reach the desktop.

For more information, or to download evaluation copies of Trend Micro products, visit our award-winning Web site:

http://www.trendmicro.com

# Appendix A

# **Configuration Commands**

This appendix provides additional information about configuring ServerProtect using commands.

This appendix discusses the following topics:

- Accessing ServerProtect Man Pages on page A-2
- Understanding tmsplx.xml on page A-2
- Using RemoteInstall.conf on page A-33
- Using splxmain on page A-36
- Using splx on page A-40
- Using splxcore on page A-41
- Using splxhttpd on page A-42
- Using splxcomp on page A-42
- Using CMconfig on page A-43
- Apache Configuration File on page A-45
- Apache Log Files on page A-45

# Accessing ServerProtect Man Pages

ServerProtect man pages contain relevant ServerProtect command and configuration information.

ServerProtect man pages are:

- tmsplx.xml: explains the ServerProtect configuration parameters
- splxmain: includes the splxmain command information
- splx: explains the ServerProtect startup script and includes error messages
- SProtectLinux.bin: explains how to use the ServerProtect installer.
- CMconfig: explains usage of this utility
- RemoteInstall: explains the usage and parameters of this utility

#### To access ServerProtect man pages, type the following at the command line:

man {manpage}

For example:

man tmsplx.xml

## Understanding tmsplx.xml

This section includes descriptions of the parameters for configuring ServerProtect.

Note: Making incorrect changes to the configuration file can cause serious system errors. Back up tmsplx.xml to restore your original settings.

The configuration file is located in:

```
/opt/TrendMicro/SProtectLinux/tmsplx.xml
```

Entries adhere to the following format:

<P Name="key" Value="value"/>

Each of the following groups is a collection of keys with similar functionality:

- Scan Group Keys
- ActiveUpdate Group Keys
- DESTINFO Group Key
- SOURCEINFO Group Keys

**Note:** The SOURCEINFO group contains parameters to enable or disable advanced component download options via ActiveUpdate. Refer to *Enable/Disable Advanced ActiveUpdate Options* topic in the online help.

- Notification Group Keys
- Configuration Group Keys
- GUIPassword Group Key
- Logs Group Keys
- Registration Group Keys

The criteria for editing the configuration file are:

- Each parameter must begin with (<) and end with (/>)
- All keys and values must be surrounded by double quotes (" ")
- Use a colon (:) to separate multiple values within the same key For example:

/var/tmp:/home/samba:/tmp

After modifying and saving the tmsplx.xml file, restart ServerProtect.

#### To restart ServerProtect:

Type the following at the command line:

su root

/etc/init.d/splx restart

Trend Micro recommends backing up the customized tmsplx.xml file in case it gets corrupted. The tmsplx.xml.tmplate file is a copy of the default configuration file. Use this file to revert to the initial settings. Use the tmsplx.xml.tmplate file as a backup for the configuration file.

The configuration file contains subsections that correspond to the different modules in the ServerProtect software.

#### Scan Group Keys

This set of keys controls virus scanning operations. You can configure Real-time Scan, Scheduled Scan, and Manual Scan individually.

Scheduled scans run at predetermined times using cron for SUSE Linux or crond for Red Hat and CentOS. ServerProtect converts the frequency and time information specified in the tmsplx.xml file into valid /etc/cron.d/splx entries. You can specify to scan files by directory, or by extension, using either a "scan all files except the specified ones" or a "do not scan any files other than the specified ones" logic.

Note: If there is a conflict, exclusion settings take priority over inclusion settings.

#### RealtimeScan

This key enables/disables Real-time Scan.

The valid values are:

- 0 disable
- 1 scan incoming (write) files (default)
- 2 scan outgoing (read) files
- 3 scan both incoming and outgoing files
- 4 scan running files
- 5 scan running and incoming files
- 6 scan running and outgoing files
- 7 scan running, incoming, and outgoing files

#### RealtimeIncludeDirList, ScheduledIncludeDirList, ManualIncludeDirList

Use these keys to include specific directories in a scan. Type the full path of the desired directories, and then separate them with a colon (:). For example, to include the tmp and etc directories in Real-time Scan type the following:

```
<P Name="RealtimeIncludeDirList" Value="/tmp:/etc"/>
```

Note: Use the null (default) value to scan all directories.

#### RealtimeIntelliScan, ScheduledIntelliScan, ManualIntelliScan

Use this key to turn IntelliScan on or off from within the configuration file. The values are 0 = disable IntelliScan (default), 1 = enable IntelliScan.

#### ScheduledMapDriveExclusion, ManualMapDriveExclusion

Use this key to turn Map Drive Exclusion feature on or off within the configuration file. The values are 0 = disable Map Drive Exclusion, 1 = enable Map Drive Exclusion.

# RealtimeIncludeExtList, ScheduledIncludeExtList, ManualIncludeExtList

Use these keys to add specific file types (identified by extension) in a scan. Use a colon (:) to separate different file types. You can use small and capital letters interchangeably when typing the file types. For example, to include the BIN and RPM file types in Real-time Scan type the following:

```
<P Name="RealtimeIncludeExtList" Value="BIN:RPM"/>
```

Note: Use the null (default) value to scan all file types.

# RealtimeIncludeTMExtList, ScheduledIncludeTMExtList, ManualIncludeTMExtList

Use these keys to select scanning of all file types, or scanning of file types by extension (for which Trend Micro recommends scanning). The valid values are:

0 (default value) Scan all file types

1 Scan files with specified extensions

# RealtimeExcludeDirList, ScheduledExcludeDirList, ManualExcludeDirList

Use these keys to exclude certain directories from scanning. Type the full path of the desired directories, and then separate them with a colon (:).

Note: If the value is null, all directories will be part of the scan.

The default values are:

```
/dev:/proc:/var/spool/mail:/var/mail: /var/spool/mqueue:
/var/spool/mqueue.iscan:
/opt/TrendMicro/SProtectLinux/SPLX.Quarantine:
/opt/TrendMicro/SProtectLinux/SPLX.Backup:
```

# RealtimeExcludeFileList, ScheduledExcludeFileList, ManualExcludeFileList

Use these keys to exclude individual files from scanning. Type the full path of the desired files, and then separate them with a colon (:). For example, to exclude a file called fm.txt under the etc directory from Real-time Scan type the following:

```
<P Name="RealtimeExcludeFileList" Value="/etc/fm.txt"/>
```

Note: If the value is null (default), all files will be part of the scan.

# RealtimeExcludeExtList, ScheduledExcludeExtList, ManualExcludeExtList

Use these keys to exclude file types (identified by extension) from a scan. Use a colon (:) to separate the different file types. For example, to exclude the BIN and TXT file types in a Real-time Scan type the following:

```
<P Name="RealtimeExcludeExtList" Value="BIN:TXT"/>
```

Note: You can use small and capital letters interchangeably when typing the file types.

#### RealtimeExcludeCommand

Use this key to exclude certain commands from scanning. Type the full name of the processes, and then separate them with a colon (:).

For example, to exclude the vsapiapp and splxmain in the Real-time Scan process, type the following:

```
<P Name="RealtimeExcludeCommand" Value="vsapiapp:splxmain"/>
```

#### RealtimeNotScanSize, OnDemandNotScanSize

Use these keys to set the Single file size (megabytes) limit for manual/schedule scan and real-time scan.

For example, to set the single file size limit for Real-time Scan, type the following:

```
<P Name="OnDemandNotScanSize" Value="10"/>
```

After executing this command, all files over 10MB in size will not be scanned.

# RealtimeCustomizedAction, ScheduledCustomizedAction, ManualCustomizedAction

These keys specify the default values for customized actions for specific types of security risks, as seen in the "Action When Security Risk Found" sections of the Real-time Scan, Scheduled Scan, and Manual Scan screens.

| Туре             | First Action | Second Action |
|------------------|--------------|---------------|
| Joke             | Quarantine   |               |
| Trojan           | Quarantine   |               |
| Virus            | Clean        | Quarantine 💌  |
| Test Virus       | Pass         |               |
| Spyware/Grayware | Quarantine   |               |
| Packer           | Clean        | Quarantine 💌  |
| Other            | Clean        | Quarantine 🕑  |

#### TABLE A-1. Default customized scan actions

For viruses, packer and other threats, a second action can be specified.

The following values apply:

- 0 =Pass (take no action)
- 1 = Rename infected files by appending the extension specified by the

FileExtentionToRename key. 2 = Quarantine 3 = Clean 4 = Delete

Therefore, the default custom settings are as follows:

Joke = 2-0 Trojan = 2-0 Virus = 3-2 Test Virus = 0-0 Spyware = 2-0 Other = 3-2 Disable customized actions = 0

# RealtimeAllTypesAction, ScheduledAllTypesAction, ManualAllTypesAction

These keys specify the default values for actions for all types of security risks, as seen in the "Action When Security Risk Found" sections of the Real-time Scan, Scheduled Scan, and Manual Scan screens.

| Туре      | First Action | Second Action  |  |
|-----------|--------------|----------------|--|
| All Types | Clean 💌      | Quarantine 🛛 💙 |  |

# TABLE A-2. Default values for first/second action when selecting "all types" scan action

For viruses and other threats only, a second action can be specified.

The following values apply:

0 =Pass (take no action)

1 = Rename infected files by appending the extension specified by the

FileExtentionToRename key.

- 2 = Quarantine
- 3 = Clean
- 4 = Delete

Therefore, the default custom settings are as follows:

All Types = 3-2Disable all types actions = 0 Note: When the RealtimeCustomizedAction, ScheduledCustomizedAction, ManualCustomizedAction, RealtimeAllTypesAction, ScheduledAllTypesAction and ManualAllTypesAction keys are set to zero, ServerProtect automatically uses ActiveAction for Real-time Scan, Scheduled Scan, and Manual Scan.

| ion When Security Risk Found    |                                |        |               |        |
|---------------------------------|--------------------------------|--------|---------------|--------|
| Back up file containing securit | y risk before action is taken. | Ţ.     |               |        |
|                                 |                                |        |               |        |
| rt an action to take when dete  | acting a security risk:        |        |               |        |
| Use ActiveAction - recommer     | nded actions by file type 🤑    |        |               |        |
| Use customized action           |                                |        |               |        |
| Туре                            | First Action                   |        | Second Action |        |
| Joke                            | Quarantine                     | $\sim$ |               |        |
| Trojan                          | Quarantine                     | ~      |               |        |
| Virus                           | Clean                          | $\sim$ | Quarantine    | ~      |
| Test Virus                      | Pass                           | $\sim$ |               |        |
| Spyware/Grayware                | Quarantine                     | $\sim$ |               |        |
| Packer                          | Clean                          | $\sim$ | Quarantine    | $\sim$ |
| Other                           | Clean                          | $\sim$ | Quarantine    | ~      |
| Use the same action for all t   | ypes                           |        |               |        |
| Туре                            | First Action                   |        | Second Action |        |
| All Types                       | Clean                          | ~      | Quarantine    | ~      |

TABLE A-3. ActiveAction is enabled when settings for Customized and All Types are set to 0

RealTimeScanArchived, ScheduledScanArchived, ManualScanArchived

This key is not used.

# RealtimeScanCompressed, ScheduledScanCompressed, ManualScanCompressed

Use these keys to enable/disable compressed file scanning. The valid values are:

- 0 disable scan of compressed files
- 1 enable scan of compressed files (default value)

# RealtimeCompressionLayer, ScheduledCompressionLayer, ManualCompressionLayer

These keys determine the default number of compression layers ServerProtect scans. The valid values are 1 through 20, the default value for Real-time Scan is 1, for Scheduled Scan and Manual Scan the default is 5.

**Note:** Using low values reduces the performance impact of scanning, however at the expense of less protection.

# RealtimeCompressedFileSize, ScheduledCompressedFileSize, ManualCompressedFileSize

These keys determine the maximum original size (without compression or archiving) of compressed or archived files to scan. This value is in megabytes, the maximum value is 2000, and the default value for Scheduled Scan and Manual Scan is 60. The default value for Real-time Scan is 30. For example, if the

RealtimeCompressedFileSize value is 40, only compressed files that are 40MB or smaller before compression will be scanned in real time:

```
<P Name="RealtimeCompressedFileSize" Value="40"/>
```

**Note:** Using small values can improve scan performance, but at the expense of less protection.

#### RealtimeCleanSave, ScheduledCleanSave, ManualCleanSave

These keys enable/disable backing up files before a clean operation. The valid values are:

- 0 disable file backup
- 1 enable file backup (default)

#### ScheduledNice, ManualNice

This key is used to set process scheduling priority. The default value is "0". Valid values are:

-20 = highest19 = lowest

#### **DirToMove**

This key shows the directory to which files will be moved when a virus is found and the AllTypesAction or CustomizedAction keys are set to Quarantine. The default value is:

/opt/TrendMicro/SProtectLinux/SPLX.Quarantine

#### **DirToSave**

This key determines the directory where infected files are stored before a clean operation. The default value is:

/opt/TrendMicro/SProtectLinux/SPLX.Backup

#### FileExtensionToRename

The file extension that is appended to an infected file when the AllTypesAction or CustomizedAction fields are set to Rename. The default is vir.

#### ActionForTimeout

This key is not currently in use.

#### VirusOutbreak

This key enables/disables sending a notification when there is a virus outbreak. The valid values are:

- 0 disable sending virus outbreak notifications
- 1 enable sending virus outbreak notifications (default value)

**Note:** ServerProtect will not send any alert notifications until the number of infected files reaches the number specified in the VirusOutbreakCount key.

#### VirusOutbreakPeriod

This key sets the time interval, in minutes, between virus outbreak notifications. The valid values are: 5, 10, 30, 60, 120, and 240; the default value is 60. This key has no effect if the VirusOutbreak key is disabled.

#### VirusOutbreakCount

This key controls the number of infected files required for sending a virus outbreak notification. The valid values are 1 through 1000, and the default value is 100. This key has no effect if the VirusOutbreak key is disabled.

#### AlertVirusInfection

This key controls whether ServerProtect sends an alert notification when it finds infected files on the system. The valid values are:

- 0 disable sending an alert notification when ServerProtect finds an infected file
- 1 enable sending an alert notification when ServerProtect finds an infected file (default value)

#### AlertRealtimeConfigChange

This key controls whether ServerProtect sends an alert notification whenever you modify a Real-time Scan configuration setting. The valid values are:

- 0 disable sending an alert notification whenever a Real-time Scan configuration setting changes
- 1 enable sending an alert notification whenever a Real-time Scan configuration setting changes (default value)

#### AlertServerProtectOn, AlertServerProtectOff

These keys set ServerProtect to send an alert notification whenever the ServerProtect service stops or restarts. The valid values are:

- 0 disable sending an alert notification whenever **splx** service stops or restarts
- 1 enable sending an alert notification whenever **splx** service stops or restarts (default value)

#### AlertPatternOutOfDate

This key sets ServerProtect to send an alert notification whenever the pattern file is out-of-date. The valid values are:

- 0 disable sending an alert notification whenever the pattern file is out-of-date
- 1 enable sending an alert notification whenever the pattern file is out-of-date (default value)

#### AlertPatternOutOfDatePeriod

This key sets the frequency, in days, for checking whether the pattern file is up to date. The valid values are 1 though 1000, and the default value is 7. For example, to have ServerProtect check whether the pattern file is up to date once every 7 days, type the following:

```
<P Name="AlertPatternOutOfDatePeriod" Value="7"/>
```

#### AlertPatternUpdateFail

This key controls whether ServerProtect sends an alert notification whenever the pattern file update is not successful.

- 0 disable sending an alert notification whenever the pattern file update is not successful
- 1 enable sending an alert notification whenever the pattern file update is not successful (default value)

#### AlertActionFail

This key controls whether ServerProtect sends an alert notification if ServerProtect is unable to perform specified action(s) on the detected malware.

- 0 disable sending an alert notification whenever ServerProtect is unable to perform specified action(s) on the detect malware
- 1 enable sending an alert notification whenever ServerProtect is unable to perform specified action(s) on the detect malware

#### Schedule

This key sets how often a scheduled scan runs. The valid values are:

0 no scheduled scan jobs (default)
- 2 scheduled scan jobs run once every day
- 3 scheduled scan jobs run once every week
- 4 scheduled scan jobs run once every month

#### ScheduledTime

This key shows when a scheduled scan runs based on the 24-hour clock. The default value is 00:00:00 (midnight).

For example, to run a scheduled scan at 1:30 p.m. type the following:

<P Name="ScheduledTime" Value="13:30:00"/>

#### ScheduledWDay

This key sets the day of week a scheduled scan runs when the value of the Schedule key is 3 (once every week). The valid values are Monday, Tuesday, Wednesday, Thursday, Friday, Saturday, Sunday, and the default value is null.

#### ScheduledMDay

This key sets the day of month a scheduled scan runs when the value of the Schedule key is 4 (once every month). The valid values are numbers 1 through 31, and the default value is null.

### ActiveUpdate Group Keys

This set of keys specifies various options related to the Trend Micro Update server. Keys in this group provide information about the current ServerProtect status.

**Note:** Before making any changes to any key in this group, contact Trend Micro technical support for assistance.

#### EngineType

This key should not be modified by users.

#### **EngineVersion**

This key should not be modified by users.

**EngineLastUpdateTime** This key should not be modified by users.

#### PatternType

This key should not be modified by users.

#### **PatternVersion**

This key should not be modified by users.

#### PatternDate

This key should not be modified by users.

#### PatternLastUpdateTime This key should not be modified by users.

#### **SpywarePatternType**

This key should not be modified by users.

#### **SpywarePatternVersion**

This key should not be modified by users.

#### **SpywarePatternDate**

This key should not be modified by users.

#### **SpywarePatternLastUpdateTime** This key should not be modified by users.

#### **ProductType**

This key should not be modified by users.

#### **ProductVersion**

This key should not be modified by users.

#### Language

This key should not be modified by users.

#### Platform

This key should not be modified by users.

#### ManualNOption, ScheduledNOption

This key controls the type of components to update when ServerProtect performs a manual or schedule update. The valid values are:

- 0 none
- 1 update virus pattern
- 2 update scan engine
- 3 update both virus pattern and scan engine
- 32 update spyware pattern
- 33 update virus pattern and spyware pattern
- 34 update spyware pattern and scan engine
- 35 update virus pattern, spyware pattern, and scan engine (default)

#### Option

Options for ActiveUpdate. This key is set to AU\_OPTION and cannot be changed.

#### Schedule

This key specifies the schedule for a scheduled update. The valid values are:

- 0 no schedule
- 1 hourly updates
- 2 daily updates (default)

#### 3 weekly updates

The following three keys control the time and dates for the above schedule.

#### ScheduledTime

This key specifies the time of day for scheduled updates, using a 24-hour clock. Use this key when the value of the Schedule key is 1, 2, or 3.

#### ScheduledWDay

This key sets the day of week for scheduled updates. The valid values are Monday, Tuesday, Wednesday, Thursday, Friday, Saturday and Sunday.

#### RandomizedUpdate

This key specifies use of the randomized ActiveUpdate feature to assist with load balancing on the ActiveUpdate server. This feature is enabled by default, with a default interval of 2 hours from the update time specified. A value of 0 disables the randomized update feature. The range of values is 0 through 12.

#### **UpdateRetryNum**

This key specifies the number of times that the ActiveUpdate server will attempt to update the pattern files and scan engine. A value of 0 disables the update retry. The range of values is 0 through 3. The default value is 3.

#### **UpdateRetryInterval**

This key specifies the interval between retry attempts in minutes. The range is 10 through 60, the default = 10.

### SOURCEINFO Group Keys

This set of keys determines the source from which ServerProtect downloads pattern files, program updates, and outbreak prevention policies.

#### DefaultSource

This key contains the URL from which updates are downloaded. The default value for ServerProtect differs based upon whether or not ServerProtect is registered to Trend Micro Control Manager.

When ServerProtect is registered to Control Manager, the default value is:

http://xxx.xxx.xxx/TVCSDownload/ActiveUpdate

...where xxx.xxx.xxx.xxx is the Control Manager IP address.

When ServerProtect is not registered to Control Manager, the default value is:

http://splx3-p.activeupdate.trendmicro.com/activeupdate

# **WARNING!** Do not modify this value unless Trend Micro notifies you that the URL for updates has changed.

#### Source

This key contains an alternate source for downloading updates. The default value for this key is null. If the value of this key is not null, ServerProtect uses this source in preference to DefaultSource. The value of the Source key may be either a URL or a local path.

#### DigSig

This key instructs ServerProtect whether to apply digital signature when downloading components from download source. The valid values are:

- 0 disable digital signature download
- 1 enable digital signature download
- **Note:** If you enable digital signature download (DigSig = 1) and that the download source is a Control Manager server, ActiveUpdate may fail as Control Manager does not provide digital signatures for download.

#### SrvAuth

This key instructs ServerProtect whether to apply HTTPS authentication when downloading components from an HTTPS source. The valid values are:

- 0 disable digital signature download (default)
- 1 enable digital signature download

#### Merge

This key sets whether the ServerProtect allows incremental update to the pattern files when updating from ActiveUpdate. The valid values are:

- 0 disable
- 1 enable (default)

#### **ProxyUsername**

If your proxy server requires authentication, this key contains the user name. The default value is null.

#### **ProxyPassword**

If your proxy server requires authentication, this key contains the password. The default value is null. You can modify this value using the Web console or the splxmain command (in the /opt/TrendMicro/SProtectLinux/SPLX.vsapiapp folder. See Using splxmain on page A-36).

#### **Proxy**

This key contains the IP address or domain name of your proxy server. The default value is null. For example:

proxy.company.com

#### **UseProxy**

This key indicates a proxy server is required to access the ActiveUpdate URL specified in Source or DefaultSource. The valid values are:

- 0 do not use a proxy server (default)
- 1 use a proxy server

If you assign a value of 1 to the UseProxy key, set the proxy address using the Proxy key, and if required, the username, password, and port number.

#### ProxyPort

This key contains the proxy port number. The default value is null.

#### ProxyType

Specify the proxy server type. The valid values are:

- 0 HTTP proxy (default)
- 1 socks4 proxy
- 2 socks5 proxy

#### **UseGeneralProxy**

This key instructs ServerProtect to download component updates from the update server using the same general proxy setting for license update. The valid values are:

- 0 do not use the general proxy server for component update (default)
- 1 use the general proxy server for component update

### DESTINFO Group Key

#### Destination

This key contains the default directory path for ServerProtect. The default value is:

/opt/TrendMicro/SProtectLinux

### Notification Group Keys

You can configure ServerProtect to send notifications for various security events. This set of keys specifies the contents and recipients of notifications. Use the keys in the Scan group to enable or disable sending of notifications.

Specify the sender and receiver(s) email addresses, and the SMTP or SNMP server. These settings are for all types of security event notifications.

#### Туре

This key indicates the delivery method for notifications. The valid values are:

"" (null) default value

SMTP use an SMTP server

SNMP use the SNMP protocol

SMTP:SNMP use both delivery methods

#### SmtpServer

This key indicates the domain name or IP address of the SMTP server. For example:

mail.company.com

If the value of the Type key is either SMTP or SMTP: SNMP, the value of this key must not be null. The default value is null.

#### **SmtpPort**

This key contains the port number of the SMTP server. The valid values are 1 through 65535. The default value is 25.

#### SmtpUserID

This key contains the user account name on the SMTP server. The default value is null.

#### **SmtpPassword**

This key contains the user account password on the SMTP server. The default value is null.

#### SmtpAuthType

This key is for internal usage. It records the method of authentication used to log on to the SMTP server, which is automatically detected by ServerProtect. The valid values are:

- 0 do not need authentication (default)
- 1 LOGIN method
- 2 PLAIN method

#### 3 CRAM\_MD5 method

#### SmtpFrom

This key contains the originating email address for sending notification emails. For example:

administrator@company.com

The default value is null.

**Note:** Some SMTP servers will not deliver email, unless there is a valid originating email address.

#### SmtpTo

This key contains the notification recipients. You can specify multiple accounts by separating them with colons. For example:

pd@company.com:fm@company.com

**Note:** The default value of this key is null.

#### SmtpTimeout

The SMTP timeout value, in seconds. The default is 15.

#### SmtpCharset

This key is not used in ServerProtect for Linux version 3.0.

#### **SnmpHostname**

This key contains the host name or IP address of the SNMP manager. For example:

snmp.company.com

If the value of the Type key is either SNMP or SMTP: SNMP, the value of this key must not be null. The default value is null.

#### **SnmpCommunity**

This key contains the SNMP community name. The default value is public. If the value of the Type key is either SNMP or SMTP: SNMP, the value of this key must not be null.

#### VirusOutbreakSubject

This key contains the subject line of the virus outbreak notification. The default value is:

```
[SPLX] Security risk outbreak subject
```

#### VIRUSOUTBREAKMESSAGE

This key contains the message body text of the virus outbreak notification. The default value is:

A security risk outbreak was detected

#### VirusInfectionSubject

This key contains the subject line of the virus infection notification. The default value is:

[SPLX] Security risk infection subject

#### VIRUSINFECTIONMESSAGE

This key contains the message body text of the virus infection notification. The default value is:

```
Security risk infection(s) detected
```

#### RealtimeConfigChangeSubject

This key contains the subject line of the Real-time Scan configuration change notification. The default value is:

[SPLX] Real-time scan configuration modified

#### REALTIMECONFIGCHANGEMESSAGE

This key contains the message body text of the Real-time Scan configuration change notification. The default value is:

```
The real-time scan configuration was modified
```

#### ServerProtectOnSubject

This key contains the subject line of the ServerProtect on notification. The default value is:

[SPLX] ServerProtect was started

#### ServerProtectOffSubject

This key contains the subject line of the ServerProtect off notification. The default value is:

[SPLX] ServerProtect was stopped

#### SERVERPROTECTONMESSAGE

This key contains the message body text of the ServerProtect on notification. The default value is:

ServerProtect was started

#### SERVERPROTECTOFFMESSAGE

This key contains the message body text of the ServerProtect off notification. The default value is:

ServerProtect was stopped

#### PatternOutOfDateSubject

This key contains the subject line of the pattern out-of-date notification. The default value is:

[SPLX] Virus pattern file is outdated

#### PATTERNOUTOFDATEMESSAGE

This key contains the message body text of the pattern out-of-date notification. The default value is:

Virus pattern file is outdated

#### PatternUpdateFailMessage

This key contains the subject line of the pattern update fail notification. The default value is:

[SPLX] Pattern update unsuccessful

#### ActionFailMessage

This key contains the subject line of the action fail notification. The default value is:

[SPLX] Action performed on malware unsuccessful

#### **MaxItemNumber**

The maximum number of notifications to be queued in the notification queue. The default value is 1000.

### Configuration Group Keys

The keys in this group control configuration settings.

#### **ThreadNumber**

This key should not be modified by users.

#### UserDebugLevel

Report level for debugging information from the user-level portion of ServerProtect. The valid values are:

- 0 No debug output
- 1 Only log function entry and the involved name/path (default)

2 Log more information than Level 1 about process ID, function return code, and more information about class members' function and data members' value

3 Log more information than Level 2 about internal data structures and additional information about the scan engine, virus pattern, and scanning data

- 4 Log more details than Level 3 about operation flows
- 5 Log all information

As a general rule, it is best to select level 5 to collect all debugging information when analyzing a problem.

#### KernelDebugLevel

Report level for debugging information from the kernel-level portion of ServerProtect. When this parameter is set to a non-zero value, additional messages about ServerProtect operations are logged to the system's rsyslog.conf(5) The valid values are:

- 0 No debug output (default)
- 1 Only log function entry and the involved name/path

2 Log more information than Level 1 about process ID, function return code, and more information about class members' function and data members' value

3 Log all information

As a general rule, it is best to select level 3 to collect all debugging information when analyzing a problem. This key only affects the information logged by the system logger into the file specified in the rsyslog.conf file (/var/log/messages by default). Refer to *Debug Logging* on page 6-3 to enable or disable debug logging.

#### **ControlManagerDebug**

The range is 0 to 3, with 0 meaning "disable." The default value is 1. For more information, see *Table 6-1* on page 6-4.

#### MaxCacheltem

This key should not be modified by users.

#### MaxListItem

This key should not be modified by users.

#### MaxDirltem

This key should not be modified by users.

#### MaxExtItem

This key should not be modified by users.

#### MaxExcDirltem

This key should not be modified by users.

#### MaxExcFilltem

This key should not be modified by users.

#### MaxExcExtItem

This key should not be modified by users.

#### WaitqTimeout

This key should not be modified by users.

#### VsapiTimeout

This key should not be modified by users.

#### MaxExcPid

This key should not be modified by users.

#### MaxVscPid

This key should not be modified by users.

#### **MaxPathLen**

This key should not be modified by users.

#### MaxCmdLen

This key should not be modified by users.

#### Lang

This key should not be modified by users.

#### **SessionTimeout**

Web console session timeout value, in seconds. Default value is 1200 seconds (20 minutes).

### GUIPassword Group Keys

#### user1

This key should not be modified by users.

#### **BypassLocalLogin**

This key sets ServerProtect to allow administrator logon without entering a password if you log on to the local machine. The default value is 0.

- 0 do not bypass password checking for local logon
- 1 bypass password checking for local logon

### Logs Group Keys

The keys in this group control where the ServerProtect log files are stored, and how often ServerProtect deletes the log files. You should choose values to ensure you keep a reasonable history for studying security events.

ServerProtect deletes the log directory according to the schedule you specify by typing the ./splxmain -g in the command line (in the /opt/TrendMicro/SProtectLinux/SPLX.vsapiapp folder). You can disable purging completely by setting Schedule=0. Some administrators prefer to delete the log files manually so they can save them to CD or other media before deleting them.

Note: Log files can grow quite large, so it is important to delete them regularly.

Whenever ServerProtect runs splxmain -g automatically or manually through the command line, ServerProtect deletes logs that are older than the number of days specified in the MaxLogDay key.

#### Schedule

This key specifies the frequency for the scheduled log deletions. The valid values are:

- 0 disable automatic deletions of the log file
- 1 enable (default value)

#### ScheduledTime

This key specifies the time of day for log deletions, using a 24-hour clock. The default value is 02:00:00 (2 AM).

#### LogDirectory

This key stores the full path of the directory where all ServerProtect log files (Scan log, Virus log, and System log) are stored. The default value is:

```
/var/log/TrendMicro/SProtectLinux
```

#### MaxLogDay

This key specifies the number of days that ServerProtect retains logs before purging them. The valid values are 1 through 1000. The default value is 60.

**Note:** This value is large to protect new users from inadvertently losing history. Trend Micro recommends that you back up your log files weekly and reduce the MaxLogDay value.

#### MaxRetrieveCount

This key allows you to specify the maximum number of log entries to retrieve. In ServerProtect releases prior to 2.5, only 1000 entries could be retrieved via the screens in the Web Console. In this release, you can change the limit by specifying a number between 200 and 65535 for this parameter in the tmsplx.xml file. The default value is 1000, which matches the behavior of earlier releases.

Note: This limit applies only to referencing logs via the Web Console; all entries can be viewed by viewing the files directly, unless the log has been purged. If the MaxRetrieveCount key value is set too small, the total number of virus/grayware logs in the Summary screen will be smaller than the actual count.

The Web console also allows you to choose how many log entries display per page. The valid values are 15, 25, 30, 50, 100, and 200.

## Registration Group Keys

The keys in this group contain data used by ServerProtect for product registration and activation.

#### EnableScheduledOnlineUpdateLicense

This key indicates whether scheduled license update is activated on ServerProtect. The valid values are:

- 0 disable scheduled license update
- 1 enable scheduled license update (default)

#### ScheduledTime

This key sets the time (HH:MM:SS) for scheduled license update. The default time is 01:30:00.

#### **PrServerRegisterURL**

This key contains the URL for the product registration feature to obtain the Activation Code. This key should not be modified by users.

#### **PrServerOnlineUpdateURL**

This key contains the URL for online update. This key should not be modified by users.

#### **PrServerRenewInstrURL**

This key contains the URL for accessing the product license renewal instructions. This key should not be modified by users.

#### **PrServerUpgradeInstrURL**

This key contains the URL for accessing the product license upgrade instructions. This key should not be modified by users.

#### **PrServerViewLicenseURL**

This key contains the URL for accessing detailed product license information. This key should not be modified by users.

#### **EnableProxy**

This key indicates a proxy server is required to access the ActiveUpdate URL specified in Source or DefaultSource. The valid values are:

- 0 do not use a proxy server (default)
- 1 use a proxy server

If you assign a value of 1 to the UseProxy key, set the proxy address, and if required, the username, password, and port number.

#### **ProxyServer**

This key contains the IP address or domain name of your proxy server. The default value is null. For example:

proxy.company.com

#### ProxyType

This key sets the proxy server type.

- 0 HTTP proxy (default)
- 1 socks4 proxy
- 2 socks5 proxy

#### **ProxyPort**

This key contains the proxy port number. The default value is null.

#### ProxyUserID

If your proxy server requires authentication, this key contains the user name. The default value is null.

#### **ProxyPassword**

If your proxy server requires authentication, this key contains the password. The default value is null.

#### SessionTimeOut

This key sets the number of seconds to wait before terminating the connection to the Web server. Must be greater than 0. The default value is 10 seconds.

#### Backing Up and Verifying the Configuration File

Whenever you make a change to ServerProtect for Linux configuration, Trend Micro recommends that you make a backup copy of the configuration file. A suggested file naming convention follows:

tmsplx.xml—The current configuration file.
tmsplx.xml.bak—The most recent backup (before the most recent update of
tmsplx.xml).
tmeplx.xml.template—The configuration file template.

To verify that the key values in the tmsplx.xml file are not corrupt:

At the command line, type the following:

/opt/TrendMicro/SProtectLinux/SPLX.util/xmlvalidator

# Using RemoteInstall.conf

The table below lists the general keys in the RemoteInstall.conf file, including whether they are configurable and their default values.

| Кеу                                                 | Default value                                               | Description                                                                                                    |  |
|-----------------------------------------------------|-------------------------------------------------------------|----------------------------------------------------------------------------------------------------|--|
| DeployOption                                        | 1                                                           | 1 - ServerProtect package deployment and installation                                                                                                    |  |
|                                                     |                                                             | 2 - ServerProtect configuration file deployment                                                                                                    |  |
|                                                     |                                                             | 3 - KHM module deployment                                                                                                    |  |
| Package Name                                        | SProtectLinux-3.0.bin                                       | Indicates the ServerProtect installation file path<br>for package deployment                                                                                                    |  |
| Activation Code/<br>SerialNumber                    | (empty)                                                     | The ServerProtect Activation Code installation.<br>Used for package deployment.                                                                                                    |  |
| ConfigFilePath*                                     | config/tmsplx.xml                                           | Indicates the configuration file path. Used for configuration file deployment.                                                                                                    |  |
| XMLvalidatorPath                                    | config/xmlvalidator                                         | Indicates the XMLvalidator script path. Used for configuration file deployment.                                                                                                    |  |
| XMLdeployerPath                                     | config/xmldeployer                                          | Indicates the XMLdeployer program file path.<br>Used for configuration file deployment.                                                                                                    |  |
| KHMPath                                             | KHM.mod-<br>ule/RHEL4/splx-<br>mod-2.6.9-22.0.2.ELs<br>mp.o | Indicates KHM file path. Used for KHM deploy-<br>ment. Limit is one KHM file per KHM deploy-<br>ment.                                                                                                    |  |
| ConnectTimeOut                                      | 30                                                          | Specifies the timeout (in seconds) used when<br>connecting to the ssh server, instead of using<br>the default system TCP timeout. Used only<br>when the target is down or unreachable, not<br>when it refuses the connection.                         |  |
| ConnectRetry                                        | 2                                                           | Used to retry frequency of ssh connection.                                                                                                    |  |
| AliveInterval*                                      | 30                                                          | Sets a timeout interval in seconds after which if<br>no data has been received from the server, ssh<br>will send a message through the encrypted<br>channel to request a response from the server.<br>This option applies to protocol version 2 only. |  |
|                                                     |                                                             | See <b>ssh_config</b> man page, key word<br>ServerAliveInterval.                                                                                                    |  |
| * Trend Micro recommends keeping this default value |                                                             |                                                                                                    |  |

 TABLE B-1. RemoteInstall.conf keys, default values, and descriptions

| Key                                                 | Default value      | Description                                                                                                    |  |
|-----------------------------------------------------|--------------------|----------------------------------------------------------------------------------------------------|--|
| AliveCountMax                                       | 2                  | Sets the number of server alive messages that<br>can be sent without ssh receiving any messages<br>back from the server. Use of server alive mes-<br>sages is very different from TCPKeepAlive<br>(below). Server alive messages are sent<br>through the encrypted channel and therefore will<br>not be spoofable. The server alive mechanism is<br>valuable when the client or server depend on<br>knowing when a connection has become inac-<br>tive.<br>See ssh_config man page, key word<br><i>ServerAliveCountMax</i> .       |  |
| ResponseTimeOut                                     | 120                | The time allowed for process client response.                                                                                                    |  |
| Debug                                               | 0                  | Possible values are 0 (disable debug mode) and<br>1 (enable). If you enable debug mode, modify<br><i>rsyslog.conf</i> file to set an entry as follows:<br>1.Set an entry as below for ServerProtect in<br>rsyslogd's configuration file, /etc/rsyslog.conf.<br>In /etc/rsyslog.conf:<br>#Save boot messages also to boot.<br>loglocal7.* /var/log/boot.log<br>local6.* [where you want to put your debug<br>log] <- add this line<br>2.Find the PID of rsyslog<br>3.Set rsyslogd to reread its configuration:<br>(kill -HUP `PID`) |  |
| StatusFile                                          | splx_remote_status | Indicates the file name for deployment status.                                                                                                    |  |
| FullStatus*                                         | 1                  | Records detailed deployment status in the StatusFile.                                                                                                    |  |
| SuccessList                                         | splx_success_list  | Indicates the file name for list of clients for which deployment succeeded.                                                                                                    |  |
| FailedList                                          | splx_failed_list   | Indicates the file name for list of clients for which deployment failed.                                                                                                    |  |
| * Trend Micro recommends keeping this default value |                    |                                                                                                    |  |

TABLE B-1. RemoteInstall.conf keys, default values, and descriptions

Note: Trend Micro recommends that you keep this default value.

# Using splxmain

The splxmain command enables you to maintain and control ServerProtect from the command line. You can run this command in the

/opt/TrendMicro/SProtectLinux/SPLX.vsapiapp folder. Use splxmain for various ServerProtect maintenance tasks that are run through cron(8) or crond(8) or that can be run from the command line. You must have root (superuser) privileges to run splxmain.

Note: You should only use splxmain to run ServerProtect without Apache.

splxmain controls the processes ServerProtect uses for scanning, logging, updating, and so on.

Location:

/opt/TrendMicro/SProtectLinux/SPLX.vsapiapp/splxmain

Syntax:

```
splxmain [-a |-b |-c |-e |-f |-g <date> |-i |-j |-k |-l
<port> |-m <directory> |-n |-o |-q <Activation Code> |-r |-s
|-t |-u |-v |-w <port> |-x |-y][-D |-E]
```

Note: Except for -D, specify only one parameter at a time.

Parameters:

- -a Terminate all vsapiapp processes, Manual Scan processes, and Scheduled Scan processes gracefully. To terminate these processes immediately, use the -k option.
- -b Remove all scheduled jobs from the /etc/cron.d/splx file. file, letting currently running jobs complete.
- -c Refresh the Scheduled Scan, Scheduled Update, and Scheduled Log purging settings based on the settings in the tmsplx.xml file to /etc/cron.d/splx file.

-e Read the tmsplx.xml(5) configuration file and set up the /etc/cron.d/splx tables to run Scheduled Scans, Scheduled Updates, and Automatic Log Purges, then launch vsapiapp. If the -D option is also specified, vsapiapp is run as a daemon; otherwise, it is run as a regular process. -D can be used with this option.

Note: If -D is used in conjunction with -e, vsappiapp runs as a daemon; otherwise, it runs as a regular process.

- -f Reset the Web console password to the default value of null. If you forget the Web console password, you can use this option to reset it to null and then use the -j option to assign a new password.
- -g <date> Purge ServerProtect log files. The <date> is an actual cut-off date specified in YYYY-MM-DD format. For example:

./splxmain -g 2006-04-21 # deletes logs written before April 21, 2006

Note: If you do not specify <date>, ServerProtect will use the value of the MaxLogDay key in the tmsplx.xml file. See MaxLogDay on page A-29.

- -i Restart the vsapiapp processes.
- -j Set the Web console password. Type the new password twice for confirmation.
- -k Terminate the vsapiapp processes, manual scan processes, and scheduled scan processes immediately by sending a SIGKILL signal. To terminate these processes gracefully, use the -a option.
- -l <port> Set the ServerProtect HTTP port for accessing the ServerProtect Web console. For example, ./splxmain -l xxxxx
- -m <directory> Execute a Manual Scan based on the Manual Scan settings
  in the tmsplx.xml file. Use a colon (:) to separate multiple directories. For
  example, to scan /temp1 and /temp2:

./splxmain -m /temp1:/temp2

Note: Executing a manual scan does not require running or triggering the KHM.

- -n Terminate the manual scan process that is currently running.
- -o Remove the scheduled scan processes from the /etc/cron.d/splx file.
- -p Trigger the Scheduled Update process.
- -q <Activation Code> sets the Activation Code (also known as the serial number).
- -r Reload the ServerProtect configuration without restarting vsapiapp.
- -s Execute Scheduled Scan now. Usually, the -m option is used to run an on-demand scan. However, this option is used in /etc/cron.d/splx and can be used to run an on-demand scan with the settings specified for a Scheduled Scan specified in the tmsplx.xml file.

**Note:** Executing a scheduled scan does not require running or triggering the KHM.

- -t Terminate the Scheduled Scan processes that are running through cron or crond. You can view the scheduled settings in the /etc/cron.d/splx file.
- -u Update the scan engine and virus pattern according to tmsplx.xml and ask vsapiapp to reload these components.
- -v Enable real-time scan by spawning child threads for real-time scan. Use this option only if you have disabled real-time scan with the -x option previously.
- -w <port> Set the HTTPS port for accessing the ServerProtect Web console.
   For example:

./splxmain -w 12345

- -x Disable real-time scan by terminating the real-time scan child threads.
- -y Set the user name and password for the proxy server used for component download.
- -D Force vsapiapp to run as a daemon. This option can be used with -e.
- -E Query the current license status.

This information is also available in the splxmain man page, which you can access from the command line by issuing this command:

man splxmain

# Using splx

Use **splx** script to enable/disable ServerProtect.

#### Location:

/etc/init.d/

#### Syntax:

splx {start|stop|restart|status}

#### Parameters:

#### start

Starts the ServerProtect service and the ServerProtect Apache server

#### stop

Stops the ServerProtect service and the ServerProtect Apache server

#### restart

Stops and then restarts the ServerProtect service and the ServerProtect Apache server

#### status

This parameter displays all active ServerProtect core services and the Control Manager registration status.

# Using splxcore

Use the **splxcore** script to run ServerProtect without the Apache server.

**Note:** Use the splxcore script to manage ServerProtect from the command line (no Web console). Some features, such as product registration after ServerProtect is installed or log query, are not available from the command line.

#### Location:

/etc/init.d/

Syntax:

```
splxcore {start|stop|restart|status}
```

Parameters:

start

Starts the ServerProtect core service

stop

Stops the ServerProtect core service

restart

Stops and then restarts the ServerProtect core service

status

Displays currently active ServerProtect core processes

# Using splxhttpd

Use the **splxhttpd** script to enable/disable the Apache server.

Location:

```
/etc/init.d/
```

Syntax:

splxhttpd {start|stop|restart|status}

Parameters:

start

Starts ServerProtect Apache server

stop

Stops the ServerProtect Apache server

restart

Stops and then restarts the ServerProtect Apache server

status

Displays currently active ServerProtect Apache processes

# Using splxcomp

This tool is designed to avoid redundant scanning when installing Trend Micro InterScan VirusWall, InterScan Web Security Suite, InterScan Messaging Security Suite and ServerProtect on the same server.

```
The splxcomp script resides in the /opt/TrendMicro/SProtectLinux/SPLX.util folder.
```

Use splxcomp to locate and include the quarantine and backup directories for InterScan VirusWall, InterScan Web Security Suite or InterScan Messaging Security Suite to the Exclusion list. **Note:** If you uninstall InterScan VirusWall, InterScan Web Security Suite or InterScan Messaging Security Suite from the ServerProtect computer, you must also remove the corresponding quarantine and backup directories from the Exclusion List. This prevents anyone from infecting the un-used directories with viruses/spyware.

Syntax:

splxcomp  $\{-h\}$   $\{-v\}$   $\{-i\}$ 

Parameters:

-h displays the tool's parameters list

-v displays version information

-i obtains critical settings from Trend Micro InterScan VirusWall

## Using CMconfig

You can use the CMconfig command to register ServerProtect to and unregister it from Trend Micro Control Manager (TMCM).

The CMconfig utility detects whether or not ServerProtect is registered to Control Manager. If ServerProtect is currently registered to Control Manager, CMconfig unregisters it. Otherwise, CMconfig prompts you to type the configuration information on the command line and registers ServerProtect to Control Manager.

Alternatively, you can save configuration settings in a file and use the -f option to specify the file name from which the CMConfig command is to get the information. The default template file tmcm\_registration\_template.ini contains all the configuration parameters.

Location:

/opt/TrendMicro/SProtectLinux/SPLX.util

Syntax:

```
CMconfig [-h] [-f] [-Q] [-P]
```

Parameters:

- -f <input\_file> gets configuration from an input file to register to Control Manager
- -Q queries Control Manager agent status
- -P specifies the Control Manager Web server authentication username/password
- -h displays the tool's parameters list
- **Note:** To specify a proxy type, change the Proxy\_Type parameter in the Agent.ini file (located in the /opt/TrendMicro/SProtectLinux/folder) before you use the CMconfig command to register ServerProtect to Control Manager.

# **Apache Configuration File**

ServerProtect uses its own customized Apache server. Its configuration file can be found on the following path:

/opt/TrendMicro/SProtectLinux/SPLX.httpd/conf/splxhttpd.conf

WARNING! Editing the customized Apache server configuration file may result in unexpected errors. Before making any changes to this file, back up splxhttpd.conf to restore your original settings. Contact Trend Micro Support for help when editing splxhttpd.conf.

# **Apache Log Files**

You can find ServerProtect Apache server log files in the following directory:

/opt/TrendMicro/SProtectLinux/SPLX.httpd/logs/

# Index

### A

About scanning manual scanning 3-2 real-time scan 3-2 scheduled scanning 3-2 Accessing man pages A-2 ActiveAction 1-7, 3-13 ActiveIUpdate Options 1-5 ActiveUpdate 1-7, 4-2 accessing via a proxy 4-2 Add directory 3-8 Extensions 3-10 Alert settings 5-9 Algorithms 1-14 Anti-spyware 1-11 Apache Configuration File A-45 Apache log files A-45 Archive. *See* Compression.

#### В

Browser versions supported 1-2

#### С

Clean virus 3-13 CMconfig A-43 CMconfig tool location A-43 parameters A-43 syntax A-43 Command line Start ServerProtect 2-7 Stop ServerProtect 2-8 Compressed file scan limits 1-14 Compression 3-12

format 1-14 maximum file size 3-12 minimum file size 3-12 Configuration file Apache A-45 backing up and verifying A-32 backup tmsplx.xml and syslog.conf 6-5-6-6 consistency check 1-5 criteria for editing tmsplx.xml A-3 enabling debugs with 6-5 safer modifications 1-6 tmsplx.xml A-2 tmsplx.xml location A-2 turn Map Drive Exclusion on and off A-5 turn off IntelliScan A-5 Configuration Group Keys A-25 Configure notification recipients 5-12 notifications 5-9 real-time scan 3-14 schedule scan 3-4 Control Manager Available reports from 1-2 Initiate automatic update 2-16 Control Manager settings CMconfig 2-15 Web console 2-13 Customized scan action 3-13

#### D

Debug logging 1-6 Debugging 1-6 Default password 6-2 Delete virus 3-13 DESTINFO Group Key A-20 Digital signature checking 1-5 Directory add 3-8 quarantine 3-16 remove 3-9 scan 3-8 Download components 4-6--4-7 source 4-6 Download source selecting 4-3 setting up multiple 4-8

#### Е

Email notification 5-12 Enable alerts 5-9 email notification 5-12 notification 5-9 Outbreak Alert 5-9 real-time scan 3-3 scheduled update 4-7 SMTP notification 5-12 Enterprise Protection Strategy (EPS) 1-4 EPS 1-4 Exclusion list 3-8 Extensions 3-10 recommended 3-11

#### F

Failover 4-8 Files incoming 3-3 outgoing 3-3 running 3-3

#### G

Glossary of Terms 1-1 GUIPassword Group Key A-28

#### Н

Hot fix 6-9 Hyper-Threading Technology 1-6

#### I

Incoming files 3-3 IntelliScan 1-6, 3-10 InterScan VirusWall for Linux issues A-42

#### Κ

KDE 1-7 Kernel Hook Module (KHM) 1-10, 3-2 Keys ActiveUpdate group A-14 Configuration Group A-25 Configuration group A-25 DESTINFO group A-20 GUIPassword group A-28 Logs Group A-28 logs group A-28 notification group A-20 Registration group A-30 Scan group A-4 SOURCEINFO group A-17 KHM 1-10, 3-2 triggering A-38 Knowledge Base P-2, 6-8, 6-10-6-11 URL P-2 Known issues 6-11 URL for Knowledge Base describing 6-11 URL for readme documents describing 6-11 Konqueror Desktop Environment (KDE) 1-7

#### L

Linux Setup utility 2-9 Logging off 2-4 Logon password 2-3 Bypass checking 2-3 Configure 2-3 Logon session control 1-10 logrotate 6-7 Logs 5-3 date range 5-3 view specific logs 5-3 Logs Group Keys A-28

#### Μ

Macro'Trap 1-13, 1-6 How it works 1-13 how Macro'Trap works 1-13 man pages A-2 Management Communication Protocol (MCP) 2-12 Manual scan 3-2, 3-6 execute A-38 Invoke from the command line 3-7 Scan Now 3-6 Start from the Web console 3-6 Stop 3-7 MCP 2-12

#### Ν

Network-Mounted Drives 1-11 Notification action performed on malware unsuccessful 5-10 configure 5-9 email 5-12 pattern file is outdated 5-10 pattern file update unsuccessful 5-10 real-time scan configuration changed 5-10 recipients 5-12 security risk infection 5-10 security risk outbreak 5-10 ServerProtect started 5-10 ServerProtect stopped 5-10 SMTP 5-12 **SNMP 5-13** Notification icon 1-11, 2-8 Pop-up information screen 2-9 Notification information screen 2-9

#### 0

Open source KHM 1-10 OPS 1-4 Outbreak Prevention Services (OPS) 1-4 Outgoing files 3-3

#### Ρ

Pass virus 3-13 Password 4-4-4-5 default 2-3, 6-2 incorrect 6-2 rejected 6-2 restriction 2-3 Patch 6-10 Pattern extension list in 3-11 matching 1-13 Pattern matching 1-13 Proxy server 4-2 settings 4-4-4-5 types supported 1-5

#### Q

Quarantine directory 3-16 virus 3-13 Quick Access console 2-4 Quick access console 2-5 Start ServerProtect 2-7 Stop ServerProtect 2-8

#### R

Readme file P-2 Real-time configure 3-14 Real-time scan 3-2—3-3 Recipient notification 5-12 settings 5-13 Recommended extensions 3-10—3-11
Registering to Control Manager CMconfig 2-15 Web console 2-13 RemoteInstall 1-8, A-33 RemoteInstall.conf A-33 RemoteInstall.conf keys AliveCountMax A-34 AliveInterval A-33 ConfigFilePath A-33 ConnectRetry A-33 ConnectTimeOut A-33 Debug A-34 DeployOption A-33 FailedList A-34 FullStatus A-34 KHMPath A-33 Package Name A-33 ResponseTimeOut A-34 SerialNumber, RemoteInstall.conf keys Activation Code A-33 StatusFile A-34 SuccessList A-34 XMLdeployerPath A-33 XMLvalidatorPath A-33 Remove extension 3-11 Rename virus 3-13 Restart ServerProtect A-3 Running files 3-3

## S

SAMBA 1-12 Same action for all types 3-14 Scan default file size limit 3-12 default values 3-12 directory 3-8 extensions 3-10 files 3-10

limit 1-14, 3-12 location 3-8 maximum value 3-12 minimum value 3-12 results 5-3 Scan Now option 3-6 schedule 3-4 schedule scan 3-4 Scan actions ActiveAction 3-13 customized 3-13 same action for all types 3-14 Scan Group Keys configuration file A-5 RealtimeScan A-4 Scan Now 3-6 Scan options Update Now 4-6 Scan types 1-3 Scanning types 3-2 Schedule scan 3-4 update 4-7 Scheduled scan 3-2, 3-4 execute A-38 run 3-5 Run from the command line 3-5 stop 3-5 Scheduled update 4-7 ScriptTrap 1-13 Secure Sockets Layer (SSL) 1-5 Security patch 6-10 Server authentication 1-5 ServerProtect Benefits 1-5 Main features 1-2 Scan types 1-3 Starting 2-7 Stopping 2-8

Service pack 6-10 Settings alert 5-9 notification recipients 5-13 start-up 2-9 SMTP notification 5-12 SNMP 5-13 Software updates 6-9 hot fix 6-9 patch 6-10 security patch 6-10 service pack 6-10 SolutionBank. See Knowledge Base. splx script A-40 location A-40 parameters A-40 syntax A-40 splxcomp A-42 splxcomp script A-42 parameters A-43 syntax A-43 splxcore script A-41 location A-41 parameters A-41 syntax A-41 splxhttpd script A-42 location A-42 parameters A-42 syntax A-42 splxmain A-36 SSL 1-5 Start notification 5-10 ServerProtect A-40 Start ServerProtect 2-7 Start-up settings 2-9 Stop notification 5-10

scan 3-7 Stopping ServerProtect 2-8, A-40

## Т

tmsplx.xml A-2 ActiveUpdate Group Keys A-3 EngineLastUpdateTime A-15 EngineType A-14 EngineVersion A-15 Language A-16 ManualNOption A-16 Option A-16 PatternDate A-15 PatternLastUpdateTime A-15 PatternType A-15 PatternVersion A-15 Platform A-16 ProductType A-15 ProductVersion A-16 RandomizedUpdate A-17 Schedule A-16 ScheduledNOption A-16 ScheduledTime A-17 ScheduledWDay A-17 SpywarePatternDate A-15 SpywarePatternLastUpdateTime A-15 SpywarePatternType A-15 SpywarePatternVersion A-15 UpdateRetryInterval A-17 UpdateRetryNum A-17 backing up A-3 Configuration Group Keys A-3, A-25 ControlManagerDebug A-26 KernelDebugLevel A-26 Lang A-27 MaxCacheItem A-26 MaxCmdLen A-27 MaxDirItem A-26

MaxExcDirItem A-27 MaxExcExtItem A-27 MaxExcFilItem A-27 MaxExcPid A-27 MaxExtItem A-26 MaxListItem A-26 MaxPathLen A-27 MaxVscPid A-27 SessionTimeout A-27 ThreadNumber A-25 UserDebugLevel A-25 VsapiTimeout A-27 WaitqTimeout A-27 criteria for editing A-3 DESTINFO group Destination A-20 DESTINFO Group Key A-3, A-20 GUIPassword Group Key A-3, A-28 GUIPassword Group Keys BypassLocalLogin A-28 user1 A-28 Logs Group Keys A-3, A-28 LogDirectory A-29 Schedule A-28 ScheduledTime A-29 Notification Group Key ActionFailMessage A-25 MaxItemNumber A-25 PATTERNOUTOFDATEMESSAGE A-24 PatternOutOfDateSubject A-24 PatternUpdateFailMessage A-25 REALTIMECONFIGCHANGEMES-SAGE A-23 RealtimeConfigChangeSubject A-23 SERVERPROTECTOFFMESSAGE A-24 ServerProtectOffSubject A-24 SERVERPROTECTONMESSAGE A-24

ServerProtectOnSubject A-24 SmtpAuthType A-21 SmtpCharset A-22 SmtpFrom A-22 SmtpPassword A-21 SmtpPort A-21 SmtpServer A-21 SmtpTimeout A-22 SmtpTo A-22 SmtpUserID A-21 SnmpCommunity A-23 SnmpHostname A-22 Type A-21 VIRUSINFECTIONMESSAGE A-23 VirusInfectionSubject A-23 VIRUSOUTBREAKMESSAGE A-23 VirusOutbreakSubject A-23 Notification Group Keys A-3, A-20 Registration Group Keys A-3 EnableProxy A-31 EnableScheduledOnlineUpdateLicense A-30 ProxyPassword A-31 ProxyPort A-31 ProxyServer A-31 ProxyType A-31 ProxyUserID A-31 PrServerOnlineUpdateURL A-30 PrServerRegisterURL A-30 PrServerRenewInstrURL A-30 PrServerUpgradeInstrURL A-30 PrServerViewLicenseURL A-30 ScheduledTime A-30 SessionTimeOut A-32 Scan Group A-7 Scan Group Keys A-3 ActionForTimeout A-11 AlertActionFail A-13

AlertPatternOutOfDate A-13 AlertPatternOutOfDatePeriod A-13 AlertPatternUpdateFail A-13 AlertRealtimeConfigChange A-12 AlertServerProtectOff A-12 AlertServerProtectOn A-12 AlertVirusInfection A-12 AllTypesAction A-11 CustomizedAction A-11 DirToMove A-11 DirToSave A-11 FileExtensionToRename A-11 ManualAllTypesAction A-8 ManualCleanSave A-10 ManualCompressedFileSize A-10 ManualCompressionLayer A-10 ManualCustomizedAction A-7 ManualExcludeDirList A-6 ManualExcludeExtList A-6 ManualExcludeFileList A-6 ManualIncludeDirList A-5 ManualIncludeExtList A-5 ManualIncludeTMExtList A-5 ManualIntelliScan A-5 ManualMapDriveExclusion A-5 ManualNice A-10 ManualScanArchived A-9 ManualScanCompressed A-9 RealtimeAllTypesAction A-8 RealtimeCleanSave A-10 RealtimeCompressedFileSize A-10 RealtimeCompressionLayer A-10 RealtimeCustomizedAction A-7 RealtimeExcludeDirList A-6 RealtimeExcludeExtList A-6 RealtimeExcludeFileList A-6 RealtimeIncludeDirList A-5

RealtimeIncludeExtList A-5 RealtimeIncludeTMExtList A-5 RealtimeIntelliScan A-5 RealTimeScanArchived A-9 RealtimeScanCompressed A-9 Schedule A-13 ScheduledAllTypesAction A-8 ScheduledCleanSave A-10 ScheduledCompressedFileSize A-10 ScheduledCompressionLayer A-10 ScheduledCustomizedAction A-7 ScheduledExcludeDirList A-6 ScheduledExcludeExtList A-6 ScheduledExcludeFileList A-6 ScheduledIncludeDirList A-5 ScheduledIncludeExtList A-5 ScheduledIncludeTMExtList A-5 ScheduledIntelliScan A-5 ScheduledMapDriveExclusion A-5 ScheduledMDay A-14 ScheduledNice A-10 ScheduledScanArchived A-9 ScheduledScanCompressed A-9 ScheduledTime A-14 ScheduledWDay A-14 VirusOutbreak A-11 VirusOutbreakCount A-12 VirusOutbreakPeriod A-12 SOURCEINFO group A-3, A-17 DefaultSource A-18 DigSig A-18 Merge A-19 Proxy A-19 ProxyPassword A-19 ProxyPort A-20 ProxyType A-20 ProxyUsername A-19

Source A-18 SrvAuth A-19 UseGeneralProxy A-20 UseProxy A-19 tmsplx.xml.tmplate A-3 Tools for InterScan issues A-42 splxcomp A-42 TrendLabs 6-9 Troubleshooting 6-2

#### U

Update schedule 4-7 scheduled 4-7 Update Now scan option 4-6 URLs Knowledge Base P-2 Knowledge Base containing known issues 6-11 readme documents containing known issues 6-11

## V

View specific logs 5-3 Virus clean 3-13 compressed file 1-14 delete 3-13 finding 1-13 pass 3-13 pattern 1-13 quarantine 3-13 rename 3-13

#### W

Web console 1-13 Accessing 2-2 Browser versions supported 1-2 Bypass password checking 2-3 HTTP port 2-2 HTTPS port 2-3 Important notes 2-4 Logging off 2-4 Logon session control 1-10 Password 2-3 password rejected 6-2 Session control 2-4 What's new in this release 1-10

## Х

X window 1-7

## 

# **Glossary of Terms**

This glossary describes special terms as used in this document or the online help.

| Term          | Explanation                                                                                                    |
|---------------|----------------------------------------------------------------------------------------------------|
| ?             | Character that can be used as a wildcard when specifying directories to be scanned or excluded from scanning.                                                                                                    |
| access (verb) | To read data from or write data to a storage device, such as a computer or server.                                                                                                    |
| access (noun) | Authorization to read or write data. Most operating systems allow you to define different levels of access, depending on job responsibilities.                                                                                                    |
| action        | The operation to be performed when a virus or other malware<br>has been detected.<br>Actions typically include clean, quarantine, delete, or pass<br>(deliver/transfer anyway). Delivering/transferring anyway is not<br>recommended—delivering a virus-infected message or trans-<br>ferring a virus-infected file can compromise your network. |

| Term                  | Explanation                                                                                                    |
|-----------------------|----------------------------------------------------------------------------------------------------|
| activate              | To enable your software after completion of the registration<br>process. Trend Micro products will be installed as an evaluation<br>version.Activate during installation or after installation (in the<br>management console) in the Product License screen.                            |
| Activation Code       | A 37-character code, including hyphens, that is used to activate Trend Micro products. Here is an example of an Activation Code: 9U-HG53-857B-TD54-MMP8-7754-MPP0<br><i>Also see</i> Registration Key.                                                                                  |
| ActiveAction          | A set of preconfigured actions (such as clean, delete, or quar-<br>antine) to be performed on files that have been affected by a<br>security risk, such as a virus, Trojan, spyware/grayware, or<br>joke program.                                                                       |
| ActiveUpdate          | ActiveUpdate is a function common to many Trend Micro prod-<br>ucts. Connected to the Trend Micro update Web site, ActiveUp-<br>date provides up-to-date downloads of virus pattern files, scan<br>engines, and program files via the Internet or the Trend Micro<br>Total Solution CD. |
| administrator account | A user name and password that has administrator-level privileges.                                                                                                    |
| alert                 | A message intended to inform a system's users or administra-<br>tors about a change in the operating conditions of that system<br>or about some kind of error condition.                                                                                                    |
| Big 5                 | A character encoding method used in Taiwan and Hong Kong<br>for encoding traditional Chinese characters. Refer to the follow-<br>ing Web site for more information:<br>http://en.wikipedia.org/wiki/Big5                                                                                |
| clean                 | To remove virus code from a file or message.                                                                                                    |
| CMconfig              | A ServerProtect utility that you can run from the command line<br>to register ServerProtect to Trend Micro Control Manager, to<br>unregister it, or to re-register it.                                                                                                    |
| daemon                | A program that is not invoked explicitly, but lies dormant wait-<br>ing for some condition(s) to occur. The perpetrator of the condi-<br>tion need not be aware that a daemon is lurking.                                                                                               |
| damage routine        | The destructive portion of virus code, also called the payload.                                                                                                    |

| Term                                   | Explanation                                                                                                    |
|----------------------------------------|----------------------------------------------------------------------------------------------------|
| digital signature                      | Extra data appended to a message which identifies and authenticates the sender and message data using a technique called public-key encryption.                                                                                                    |
| ELF                                    | Executable and Linkable Format—An executable file format for Unix and Linux platforms.                                                                                                    |
| End User License Agree-<br>ment (EULA) | An End User License Agreement or EULA is a legal contract<br>between a software publisher and the software user. It typically<br>outlines restrictions on the side of the user, who can refuse to<br>enter into the agreement by not clicking "I accept" during instal-<br>lation. Clicking "I do not accept" will, of course, end the installa-<br>tion of the software product.<br>Many users inadvertently agree to the installation of spyware<br>and adware into their computers when they click "I accept" on<br>EULA prompts displayed during the installation of certain free<br>software. |
| EUC-KR                                 | A method of 8-bit character encoding used for the Korean lan-<br>guage. See the following Web site for more information:<br>http://en.wikipedia.org/wiki/EUC-KR                                                                                                    |
| EXE file infector                      | An executable program will a .exe file extension.                                                                                                    |
| exploit                                | An exploit is code that allows a malicious hacker to take advan-<br>tage of a software vulnerability or security hole.                                                                                                    |
| failover                               | The process of automatically switching to a redundant server, system, or network in case your currently active component fails. Failover systems are employed when a critical service, such as ActiveUpdate, is needed on a continuous basis.                                                                                                    |
| file-infecting virus                   | File-infecting viruses infect executable programs (generally,<br>files that have extensions of .com or .exe). Most such viruses<br>simply try to replicate and spread by infecting other host pro-<br>grams, but some inadvertently destroy the program they infect<br>by overwriting a portion of the original code. A minority of these<br>viruses are very destructive and attempt to format the hard<br>drive at a pre-determined time or perform some other malicious<br>action.                                                                                                    |
|                                        | In many cases, a file-infecting virus can be successfully<br>removed from the infected file. However, if the virus has over-<br>written part of the program's code, the original file will be unre-<br>coverable                                                                                                    |

| Term                                | Explanation                                                                                                    |
|-------------------------------------|----------------------------------------------------------------------------------------------------|
| FTP                                 | A client-server protocol which allows a user on one computer<br>to transfer files to and from another computer over a TCP/IP<br>network. Also refers to the client program the user executes to<br>transfer files.                                                                                                    |
| GB 2312                             | A method of character encoding used for Simplified Chinese<br>characters in mainland China and Singapore. See the following<br>Web site for more information:<br>http://en.wikipedia.org/wiki/Guobiao_code                                                                                                    |
| grayware                            | A category of software that may be legitimate, unwanted, or<br>malicious. Unlike threats such as viruses, worms, and Trojans,<br>grayware does not infect, replicate, or destroy data, but it may<br>violate your privacy. Examples of grayware include spyware,<br>adware, and remote access tools.                                             |
| header (networking defini-<br>tion) | Part of a data packet that contains transparent information about the file or the transmission.                                                                                                    |
| HTML virus                          | A virus targeted at HTML (Hyper Text Markup Language), the<br>authoring language used to create information in a Web page.<br>The virus resides in a Web page and downloads via a user's<br>browser.                                                                                                    |
| HTTPS                               | Hypertext Transfer Protocol Secure—A variant of HTTP used for handling secure transactions.                                                                                                    |
| host                                | A computer connected to a network.                                                                                                    |
| incoming files                      | Files being placed on your server.                                                                                                    |
| IntelliScan                         | IntelliScan is a Trend Micro scanning technology that optimizes<br>performance by examining file headers using true file type rec-<br>ognition, and scanning only file types known to potentially har-<br>bor malicious code. True file type recognition helps identify<br>malicious code that can be disguised by a harmless extension<br>name. |
| "in the wild"                       | Describes known viruses that are actively circulating.                                                                                                    |
| intranet                            | Any network which provides similar services within an organi-<br>zation to those provided by the Internet outside it, but which is<br>not necessarily connected to the Internet.                                                                                                    |

| FIGURE ' | 1-1. |
|----------|------|
|----------|------|

| Term                                     | Explanation                                                                                                    |
|------------------------------------------|----------------------------------------------------------------------------------------------------|
| IP                                       | Internet Protocol—See IP address.                                                                                                    |
| IP address                               | Internet address for a device on a network, typically expressed using dot notation such as 123.123.123.123.                                                                                                    |
| ISO-2002-JP                              | A widely-used character encoding method for the Japanese<br>language See the following Web site for more information:<br>http://en.wikipedia.org/wiki/ISO_2022                                                                                                    |
| ISO-8859-1                               | A character encoding language that uses a single 8-bit code to represent an alphabetic character. ISO-8859-1 supports many European languages. See the following Web site for more information:<br>http://en.wikipedia.org/wiki/lso-8859-1                                                                                                    |
| Java Runtime Environment<br>(JRE)        | A Java Virtual Machine, set of class libraries, and other compo-<br>nents needed to run applets and applications written in the<br>Java programming language. The JRE also includes a Java<br>plug-in and Java Web Start, which enables you to launch<br>Java-based applications without complicated installation proce-<br>dures. Refer to the following Web site for more information:<br><i>http://java.sun.com</i>                                |
| joke program                             | An executable program that is annoying or causes users undue<br>alarm. Unlike viruses, joke programs do not self-propagate and<br>should be removed from your system.                                                                                                    |
| Konquerer Desktop Envi-<br>ronment (KDE) | The KDE is a easy-to-use desktop environment for Unix plat-<br>forms, that offers an integrated help system, a consistent look<br>and feel for applications, standardized menus and toolbars,<br>internationalization, and useful applications. KDE version 3.2<br>or above is required for use of the Quick Access console<br>menus in ServerProtect. For more information about KDE,<br>refer to the following Web site: <i>http://www.kde.org/</i> |
| Kernel Hook Module (KHM)                 | A linking mechanism between ServerProtect and your version of the LInux operating system.                                                                                                    |
| Latin-1                                  | One of 6 preferred character sets available with ServerProtect.<br>Also see ISO-8859-1.                                                                                                    |
| license certificate                      | A document that proves you are an authorized user of a Trend Micro product.                                                                                                    |
| listening port                           | A port utilized for client connection requests for data exchange.                                                                                                    |

| Term                                  | Explanation                                                                                                    |
|---------------------------------------|----------------------------------------------------------------------------------------------------|
| load balancing                        | Load balancing is the mapping (or re-mapping) of work to pro-<br>cessors, with the intent of improving the efficiency of a concur-<br>rent computation.                                                                                                    |
| log storage directory                 | Directory on your server that stores log files.                                                                                                    |
| macro                                 | A command used to automate certain functions within an application.                                                                                                    |
| MacroTrap                             | A Trend Micro utility that performs a rule-based examination of<br>all macro code that is saved in association with a document.<br>Macro virus code is typically contained in part of the invisible<br>template that travels with many documents (.dot, for example,<br>in Microsoft Word documents). MacroTrap checks the template<br>for signs of a macro virus by seeking out key instructions that<br>perform virus-like activity—instructions such as copying parts<br>of the template to other templates (replication), or instructions<br>to execute potentially harmful commands (destruction). |
| macro virus                           | Macro viruses are often encoded as an application macro and<br>included in a document. Unlike other virus types, macro viruses<br>are not specific to an operating system and can spread via<br>email attachments, Web downloads, file transfers, and cooper-<br>ative applications.                                                                                                    |
| malware (malicious soft-<br>ware)     | Programming or files that are developed for the purpose of doing harm, such as viruses, worms, and Trojans.                                                                                                    |
| management console                    | The user interface for your Trend Micro product.                                                                                                    |
| mass mailer (also known as<br>a Worm) | A malicious program that has high damage potential, because it causes large amounts of network traffic.                                                                                                    |
| mixed threat attack                   | Complex attacks that take advantage of multiple entry points<br>and vulnerabilities in enterprise networks, such as the "Nimda"<br>or "Code Red" threats.                                                                                                    |
| multi-partite virus                   | A virus that has characteristics of both boot sector viruses and file-infecting viruses.                                                                                                    |

| FIGURE | 1-1. |
|--------|------|
|--------|------|

| Term                                                     | Explanation                                                                                                    |
|----------------------------------------------------------|----------------------------------------------------------------------------------------------------|
| network virus                                            | A type of virus that uses network protocols, such as TCP, FTP,<br>UDP, HTTP, and email protocols to replicate. Network viruses<br>often do not alter system files or modify the boot sectors of<br>hard disks. Instead, they infect the memory of client machines,<br>forcing them to flood the network with traffic, which can cause<br>slowdowns or even complete network failure. |
| outgoing files                                           | Files being copied or moved from your server to another loca-<br>tion.                                                                                                    |
| pattern file (also known as<br>Official Pattern Release) | The pattern file, as referred to as the Official Pattern Release<br>(OPR), is the latest compilation of patterns for identified<br>viruses. It is guaranteed to have passed a series of critical tests<br>to ensure that you get optimum protection from the latest virus<br>threats. This pattern file is most effective when used with the<br>latest scan engine.                  |
| polymorphic virus                                        | A virus that is capable of taking different forms.                                                                                                    |
| quarantine                                               | To place infected data such as infected HTTP downloads or infected FTP files in an isolated directory (the Quarantine Directory) on your server.                                                                                                    |
| Quick Access console                                     | Menus and ServerProtect command-line equivalents installed in the KDE.                                                                                                    |
| Red Hat                                                  | An open source operating system produced by Red Hat, Inc.<br>For more information, see the following Web site:<br>http://www.redhat.com/                                                                                                    |
| Registration Key                                         | A 22-character code, including hyphens, that is used to register<br>in the Trend Micro customer database.                                                                                                    |
| RemoteInstall                                            | A ServerProtect utility that can be used to install ServerProtect<br>on remote machines, to update the KHM on remote machines,<br>to convert .CSV result files into RemoteInstall.conf format, and<br>to update ServerProtect configuration on remote machines.                                                                                                    |
| RemoteInstall.conf                                       | The config file for the RemoteInstall utility                                                                                                    |
| replicate                                                | To self-reproduce. As used in this documentation, the term refers to viruses or worms that can self-reproduce.                                                                                                    |

| Term                          | Explanation                                                                                                    |
|-------------------------------|----------------------------------------------------------------------------------------------------|
| Samba                         | Samba is an open source suite of software that provides file<br>and print services which allow a host running on a non-Win-<br>dows platform to interact with a Windows client or server as if it<br>were a Windows file and print server. For more information,<br>see the following URL:<br>http://us5.samba.org/samba/ |
| sector                        | A physical portion of a disk.                                                                                                    |
| Secure Sockets Layer<br>(SSL) | A protocol designed by Netscape for providing data security layered between application protocols (such as HTTP, Telnet, or FTP) and TCP/IP. This security protocol provides data encryption, server authentication, message integrity, and optional client authentication for a TCP/IP connection.                       |
| shared drive                  | A computer peripheral device that is used by more than one person, thus increasing the risk of exposure to viruses.                                                                                                    |
| signature                     | See virus signature.                                                                                                    |
| Simplified Chinese            | One of 6 preferred character sets available with ServerProtect.<br>Also see GB 2312.                                                                                                    |
| SNMP                          | Simple Network Management Protocol—A protocol that sup-<br>ports monitoring of devices attached to a network for conditions<br>that merit administrative attention.                                                                                                    |
| SNMP trap                     | A trap is a programming mechanism that handles errors or<br>other problems in a computer program. An SNMP trap handles<br>errors related to network device monitoring.<br><i>See</i> SNMP.                                                                                                    |
| squid                         | An open source proxy server and Web cache.                                                                                                    |
| SUSE                          | An open source operating system produced by Novell, Inc. For more information, see the following Web site:<br>http://www.novell.com/                                                                                                    |
| ТСР                           | Transmission Control Protocol—TCP is a networking protocol,<br>most commonly used in combination with IP (Internet Proto-<br>col), to govern connection of computer systems to the Internet.                                                                                                    |

| FIGURE | 1-1. |
|--------|------|
|--------|------|

| Term                | Explanation                                                                                                    |
|---------------------|----------------------------------------------------------------------------------------------------|
| Telnet              | The Internet standard protocol for remote logon that runs on<br>top of TCP/IP (Transmission Control Protocol/Internet Proto-<br>col). This term can also refer to networking software that acts<br>as a terminal emulator for a remote logon session.                                                           |
| Total Solution CD   | A CD containing the latest product versions and all the patches<br>that have been applied during the previous quarter. The Total<br>Solution CD is available to all Trend Micro Premium Support<br>customers.                                                                                                   |
| Traditional Chinese | One of 6 preferred character sets available with ServerProtect. <i>Also see</i> Big 5.                                                                                                    |
| trigger             | An event that causes an action to take place. For example,<br>your Trend Micro product detects a virus in an email message.<br>This may <i>trigger</i> the message to be placed in quarantine, and a<br>notification to be sent to the system administrator, message<br>sender, and message recipient.          |
| Trojan Horse        | A malicious program that is disguised as something benign. A Trojan is an executable program that does not replicate, but instead, resides on a system to perform malicious acts, such as opening a port for an intruder.                                                                                       |
| true file type      | Used by IntelliScan, a virus scanning technology, to identify the type of information in a file by examining the file headers, regardless of the file name extension (which could be misleading).                                                                                                    |
| US-ASCII            | A character encoding method used in modern English and<br>other Western European languages. See the following Web<br>site for more information:<br>http://en.wikipedia.org/wiki/US-ASCII                                                                                                    |
| VBscript virus      | VBscript (Microsoft Visual Basic scripting language) is a simple<br>programming language that allows Web developers to add<br>interactive functionality to HTML pages displayed in a browser.<br>For example, developers might use VBscript to add a "Click<br>Here for More Information" button on a Web page. |
|                     | A VBscript virus is a virus that is targeted at these scripts in the HTML code. This enables the virus to reside in Web pages and download to a user's desktop through the user's browser.                                                                                                    |
|                     | Also see JavaScript virus.                                                                                                    |

| Term            | Explanation                                                                                                    |
|-----------------|----------------------------------------------------------------------------------------------------|
| virus signature | A virus signature is a unique string of bits that identifies a spe-<br>cific virus. Virus signatures are stored in the Trend Micro virus<br>pattern file. The Trend Micro scan engine compares code in<br>files, such as the body of an email message, or the content of<br>an HTTP download, to the signatures in the pattern file. If a<br>match is found, the virus is detected, and is acted upon (for<br>example, cleaned, deleted, or quarantined) according to your<br>security policy. |
| wildcard        | A term used in reference to specifying a directory path, where<br>an asterisk (*) represents any characters. For example, to<br>specify any directory 2 levels down from /opt, you could type<br>/opt/*/*. The term originates from card games, in which a spe-<br>cific card, identified as a "wildcard," can be used for any num-<br>ber or suit in the card deck.                                                                                                    |
| worm            | A self-contained program (or set of programs) that is able to<br>spread functional copies of itself or its segments to other com-<br>puter systems.                                                                                                    |
| "Zip of Death"  | A zip (or archive) file of a type that when decompressed,<br>expands enormously (for example 1000%) or a zip file with<br>thousands of attachments. Compressed files must be decom-<br>pressed during scanning. Huge files can slow or stop your net-<br>work.                                                                                                    |

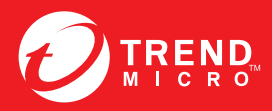

#### TREND MICRO INCORPORATED

225 E. John Carpenter Freeway, Suite 1500 Irving, Texas 75062 U.S.A. Phone: +1 (817) 569-8900, Toll-free: (888) 762-8736 Email: support@trendmicro.com

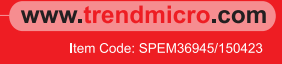